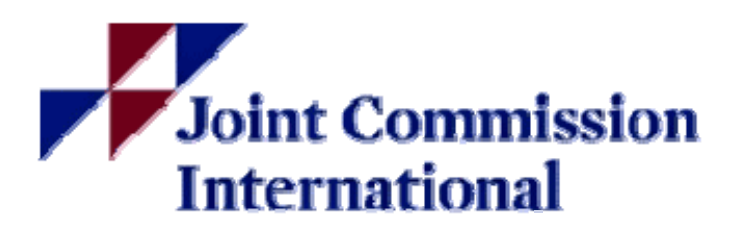

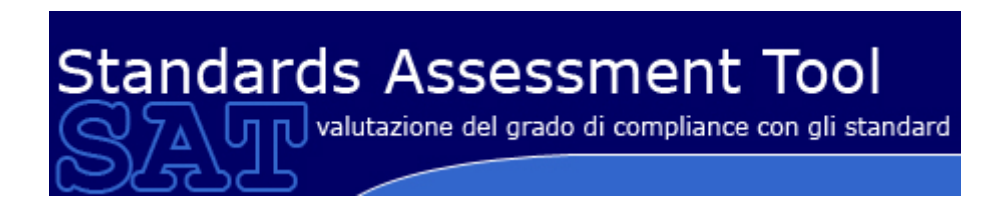

#### Sommario

| PREMESSA                        |    |
|---------------------------------|----|
| ENTE 1.1 PERIODI                | 5  |
| ENTE 2.1 MISURAZIONI            | 7  |
| ENTE 3.1 GESTIONE STATI         | 16 |
| ENTE 4.1 REPORTISTICA           | 22 |
| VERIFICATORE 1.1 PERIODI        | 24 |
| VERIFICATORE 2.1 MISURAZIONI    | 27 |
| VERIFICATORE 3.1 GESTIONE STATI | 35 |
| VERIFICATORE 4.1 REPORTISTICA   | 41 |
| REGIONE 1.1 PERIODI             | 43 |
| REGIONE 2.1 GESTIONE STATI      | 47 |

### PREMESSA

Aprire il browser Explorer all'i indirizzo dell'Azienda Ospedaliero Universitaria Vittorio Emanuele, Ferrarotto e S. Bambino:

http://www.ao-ve.it/

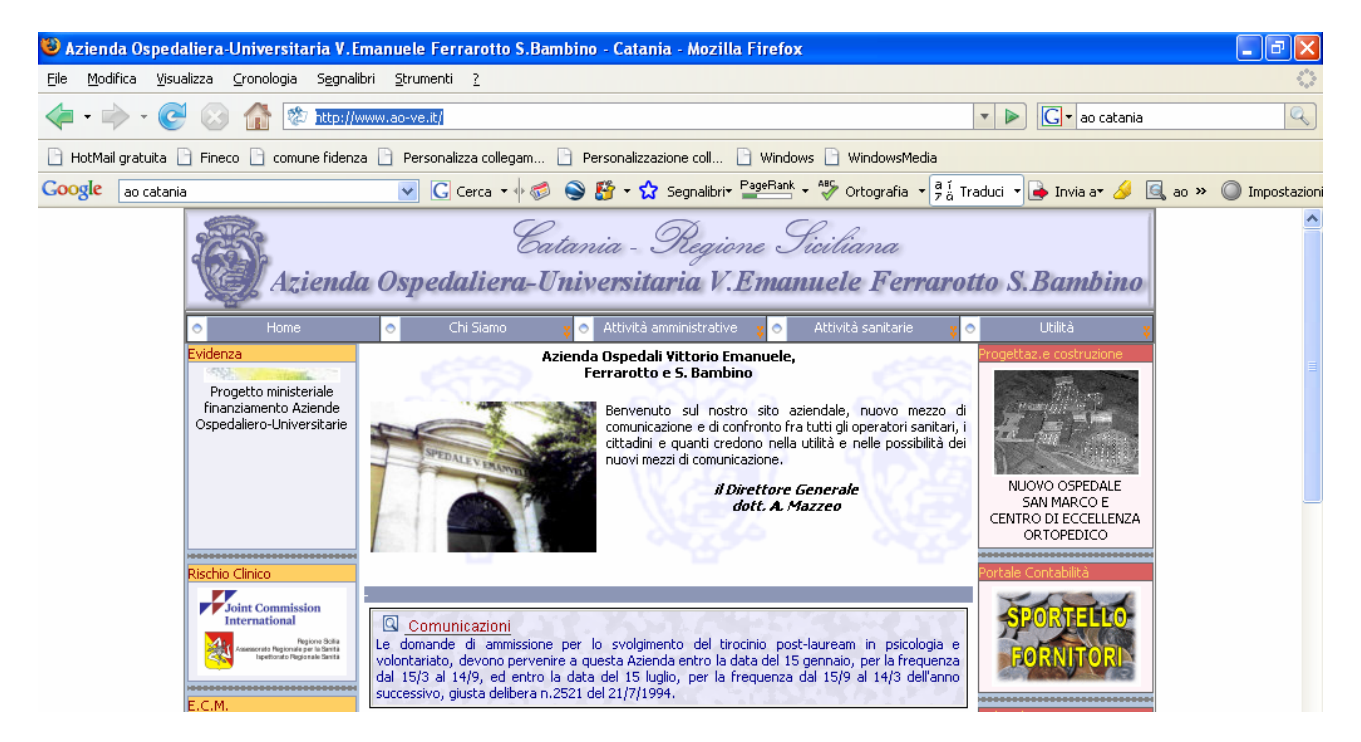

Cliccare sul riquadro a sinistra Rischio Clinico

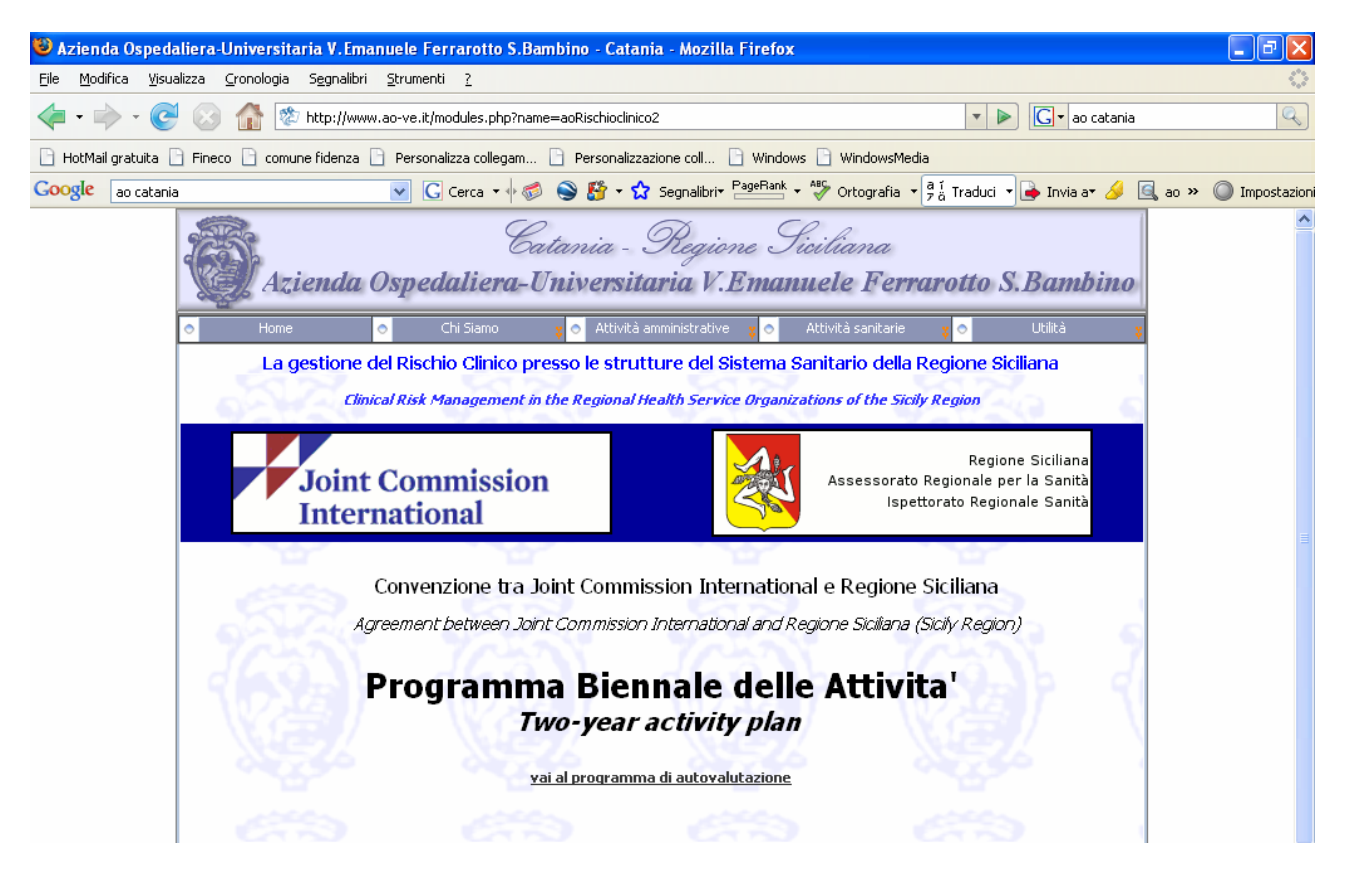

Cliccare sul link 'Vai al programma di autovalutazione'. Si aprirà la schermata di login

| 🖄 SAT - Microsoft Internet Explorer                                                                       |                                   |
|----------------------------------------------------------------------------------------------------|-----------------------------------|
| Elle Modifica Yisualizza Preferiti Strumenti ?                                                            | A                                 |
| 🔾 Indetro 🔹 🐑 - 😠 😰 🏠 🔎 Cerca 👷 Preferiti 🤣 😥 - 🌺 🖂 🛄 🏭 🎇 🦓                                               |                                   |
| Indirizzo 🕘 http://89.96.206.91:9090/SATWeb/login.do                                                      | 🔽 🄁 Vai 🛛 Collegamenti 🂙          |
| Standards Assessment Tool<br>SAU valutazione del grado di compliance con gli standard<br>20 novembre 2007 | Joint Commission<br>International |
| Login<br>Utente<br>Password<br>Login                                                                      |                                   |
|                                                                                                    |                                   |
|                                                                                                    |                                   |

Digitare Utente e Password personale che vi sono stati consegnati e premere il pulsante 'Login'.

#### ENTE 1.1 PERIODI

| 🗿 http://89.96.206                                                                         | .91:9090/SATW                                                                                                    | /eb/periodi/     | listaPeriodi.do - N | licrosoft Internet Explorer |                       |          | - 6 🛛   |  |  |  |  |  |  |
|--------------------------------------------------------------------------------------------|----------------------------------------------------------------------------------------------------|------------------|---------------------|-----------------------------|-----------------------|----------|---------|--|--|--|--|--|--|
| Eile Modifica Visualiz                                                                     | zza <u>P</u> referiti <u>S</u> tr                                                                                                    | rumenti <u>?</u> |                     |                             |                       |          |         |  |  |  |  |  |  |
| 🚱 Indietro 🔹 🕥                                                                             | - 🖹 🛢 🦿                                                                                                    | 🚡 🔎 Cere         | ca 🤺 Preferiti 🤞    | 3 🔗 💺 🖂 🖵 🕼 🎎 🦓             |                       |          |         |  |  |  |  |  |  |
| Ingirizzo 🖓 http://89.96.206.91:9090/SATWeb/periodi/listaPeriodi.do 💙 🎅 Vai Collegamenti 🎽 |                                                                                                    |                  |                     |                             |                       |          |         |  |  |  |  |  |  |
| Standards Assessment Tool                                                                  |                                                                                                    |                  |                     |                             |                       |          |         |  |  |  |  |  |  |
| Zo novembre 2007                                                                           | Demonstration                                                                                                    | AUTES            | (ENTE GITEST)       |                             |                       |          |         |  |  |  |  |  |  |
| Eleficili                                                                                  | Reportistica                                                                                                    | u                | USCILA              |                             |                       |          |         |  |  |  |  |  |  |
|                                                                                            | Elenco periodi di                                                                                                    | isponibili       |                     |                             |                       |          |         |  |  |  |  |  |  |
|                                                                                            |                                                                                                    | Anno             | Periodo             | Data Inizio Rilevazione     | Data Fine Rilevazione | Stato    |         |  |  |  |  |  |  |
|                                                                                            | <u> </u>                                                                                                    | 2007             | TRI02               | 01/04/2007                  | 30/06/2007            | APERTO   |         |  |  |  |  |  |  |
|                                                                                            | LEW         LAUV         INIU2         UNAVAZOUV         3006/2007         APERTO           E         2007         TRI01         01/01/2007         31/03/2007         PRE-VERIFICATO |                  |                     |                             |                       |          |         |  |  |  |  |  |  |
|                                                                                            |                                                                                                    |                  |                     |                             |                       |          |         |  |  |  |  |  |  |
| Operazione completata                                                                      | a                                                                                                    |                  |                     |                             |                       | <b>1</b> | nternet |  |  |  |  |  |  |

Viene visualizzata la pagina 'Elenco periodi disponibili' che evidenzia i periodi su cui è possibile lavorare.

Lo stato APERTO indica che è possibile procedere con le misurazioni.

Lo stato PRE-INVIATO indica che tutti i controlli formali sono stati superati e NON è possibile modificare le misurazioni effettuate se non tornando indietro di uno stato.

Lo stato INVIATO e PRE-VERIFICATO indicano che il periodo è passato in lavorazione al verificatore. NON è possibile effettuare misurazioni o passaggio di stato.

Lo stato VERIFICATO indica che tutti le misurazioni (Ente e Verificatore) sono state effettuate e confermate. E' possibile accedere ai dati in sola Visualizzazione

### **ENTE 2.1 MISURAZIONI**

Dal Form 'Elenco periodi disponibili' cliccare sulla icona 🥄 relativa al periodo desiderato.

Si accede così alla pagina dedicata alle Misurazioni.

Selezionare una tra le aree evidenziate sulla sinistra dello schermo.

NOTA: passando con il mouse sull'elemento di Area sarà visualizzata la descrizione

| 🗿 http://89.9                                                           | 6.206.91:9090/SATWeb/misura                                     | zioni/EditMisurazioni.do -      | Microsoft Internet Explorer                        |                    |  |  |  |  |  |  |  |  |
|-------------------------------------------------------------------------|-----------------------------------------------------------------|---------------------------------|----------------------------------------------------|--------------------|--|--|--|--|--|--|--|--|
| <u>Fi</u> le <u>M</u> odifica                                           | <u>V</u> isualizza <u>P</u> referiti <u>S</u> trumenti <u>?</u> |                                 |                                                    | <u></u>            |  |  |  |  |  |  |  |  |
| 🔇 Indietro 🔹                                                            | 🔊 - 💌 🗟 🏠 🔎 c                                                   | erca 🜟 Preferiti 🧭 🍃            | )- 🍇 🖬 - 📴 🏭 🦓                                     |                    |  |  |  |  |  |  |  |  |
| Indirizzo 🙆 http:                                                       | ://89.96.206.91:9090/SATWeb/misurazi                            | oni/EditMisurazioni.do          |                                                    | Vai Collegamenti * |  |  |  |  |  |  |  |  |
| Standards Assessment Tool Joint Commission<br>Standards Assessment Tool |                                                                 |                                 |                                                    |                    |  |  |  |  |  |  |  |  |
| 20 novembre 2007                                                        | testA0 (UTENTE) AOTEST (ENTE                                    | di TEST)                        | 2007-TRI02 [01/04/2007 - 30/06/2007] Stato: APERTO |                    |  |  |  |  |  |  |  |  |
| Elenchi                                                                 | Reportistica                                                    | Uscita                          |                                                    |                    |  |  |  |  |  |  |  |  |
| Attenzione!                                                             | Il periodo selezionato non compre                               | nde la data odierna.            |                                                    |                    |  |  |  |  |  |  |  |  |
| Stds<br>Aree                                                            | Selezionare un'area e poi uno star                              | idard per poter editare le misu | razioni.                                           |                    |  |  |  |  |  |  |  |  |
| AREA 1                                                                  |                                                                 |                                 |                                                    |                    |  |  |  |  |  |  |  |  |
| AREA 2 <mark>Valu</mark><br>AREA 3                                      | utazione Efficace dei Bisogni d<br>iente                        |                                 |                                                    |                    |  |  |  |  |  |  |  |  |
| AREA 4                                                                  |                                                                 |                                 |                                                    |                    |  |  |  |  |  |  |  |  |
|                                                                         |                                                                 |                                 |                                                    |                    |  |  |  |  |  |  |  |  |
|                                                                         |                                                                 |                                 |                                                    |                    |  |  |  |  |  |  |  |  |
|                                                                         |                                                                 |                                 |                                                    |                    |  |  |  |  |  |  |  |  |
|                                                                         |                                                                 |                                 |                                                    |                    |  |  |  |  |  |  |  |  |
|                                                                         |                                                                 |                                 |                                                    |                    |  |  |  |  |  |  |  |  |
|                                                                         |                                                                 |                                 |                                                    |                    |  |  |  |  |  |  |  |  |
| Attp://89.96.20                                                         | 06.91:9090/SATWeb/misurazioni/EditMis                           | urazioni.do?area=1              |                                                    | Internet           |  |  |  |  |  |  |  |  |

Selezionare uno standard tra quelli proposti in colonna

NOTA: passando con il mouse sull'elemento Standard sarà visualizzata la descrizione

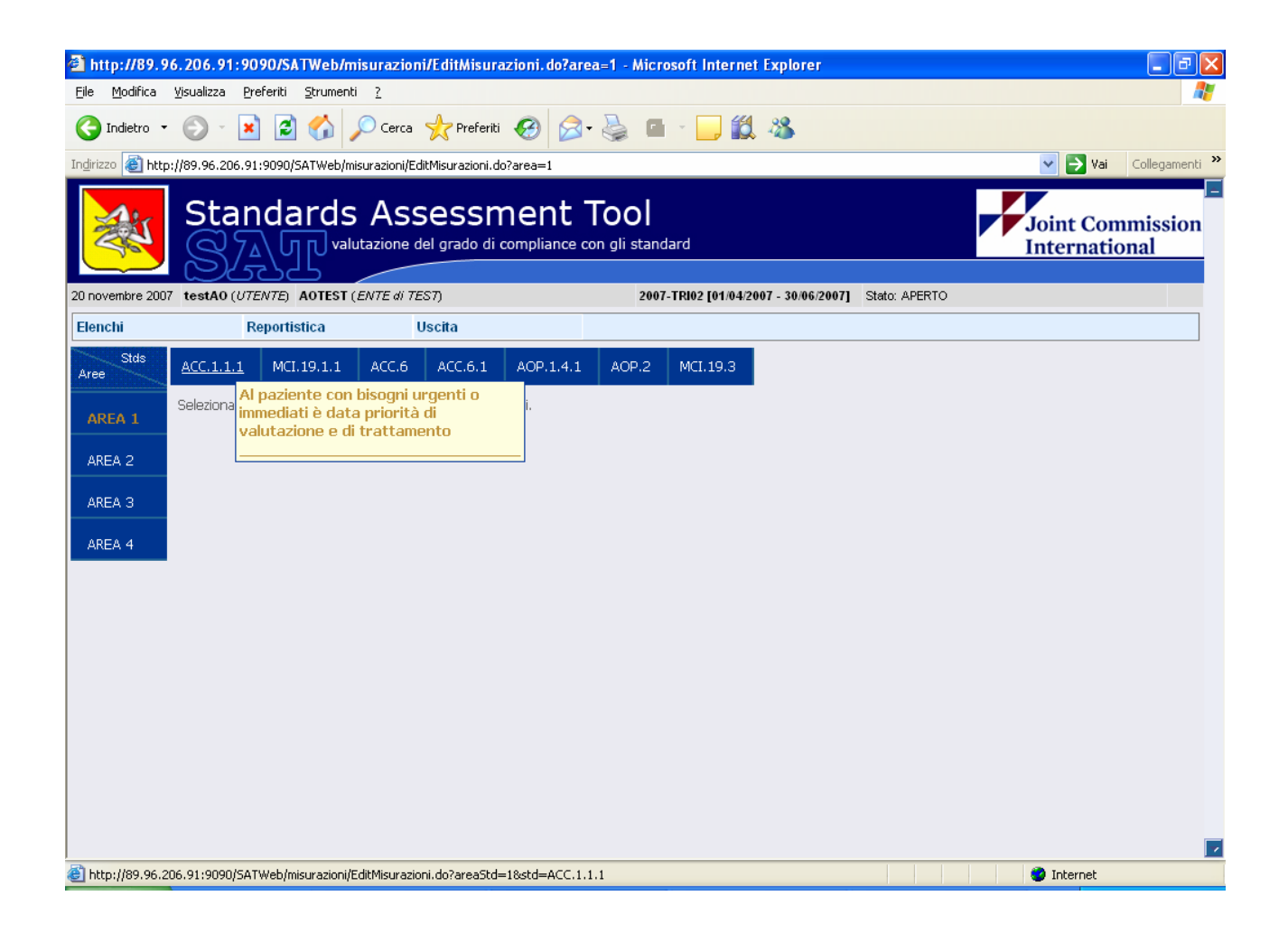

Sulla pagina 'Misurazioni Periodo' è possibile procedere con le misurazioni.

| 🙆 http://89.96            | 5.206.91:909                    | 0/SATWeb/mi             | surazioni      | /EditMisura            | zioni. do?area   | Std=1&std    | =ACC.1.1.1     | - Microsoft Internet Exp                     | lorer                         | <b>-</b> 7 <b>×</b>  |
|---------------------------|---------------------------------|-------------------------|----------------|------------------------|------------------|--------------|----------------|----------------------------------------------|-------------------------------|----------------------|
| <u>File M</u> odifica     | <u>V</u> isualizza <u>P</u> ref | eriti <u>S</u> trumenti | 2              |                        |                  |              |                |                                              |                               | 27                   |
| G Indietro 🔹              | 🕑 -  🗙                          | 2 🏠 🌶                   | Cerca 🕚        | 📌 Preferiti            | <i></i> 🔗        | è 🖻          | - 📄 🛍          | - 88                                         |                               |                      |
| Indirizzo 餐 http:         | //89.96.206.91:9                | 9090/SATWeb/mis         | urazioni/Edit  | :Misurazioni.do        | ?areaStd=18std=  | ACC.1.1.1    |                |                                              | <b>~</b>                      | 🗲 Vai Collegamenti 🎽 |
| Standards Assessment Tool |                                 |                         |                |                        |                  |              |                |                                              |                               |                      |
| 20 novembre 2007          | testA0 (UTEN                    | (TE) AOTEST (E          | NTE di TES     | 57)                    |                  | 2007-        | TRI02 [01/04/2 | 007 - 30/06/2007] Stato: APE                 | RTO                           |                      |
| Elenchi                   | Rej                             | portistica              | U              | scita                  |                  |              |                |                                              |                               |                      |
| Stds<br>Aree              | ACC.1.1.1                       | MCI.19.1.1              | ACC.6          | ACC.6.1                | AOP.1.4.1        | AOP.2        | MCI.19.3       |                                              |                               |                      |
| AREA 1                    |                                 |                         |                | Ν                      | IISURAZIO        |              | IODO: T        | RI02-2007                                    |                               |                      |
| AREA 2                    | AREA:                           | Valutazior              | ie Efficac     | e dei Bisog            | ni del Pazier    | ıte          |                |                                              |                               | 002                  |
| AREA 3                    | STANDARD:                       | Al pazient              | e con bis      | ogni urgen<br>Elemento | ti o immediat    | ièdata p     | riorità di va  | lutazione e di trattamen<br>Punteggio Utente | ito<br>Punteggio Verificatore | •                    |
| AREA 4                    | 1. L'ospedale                   | ha stabilito dei        | criteri per (  | dare la priorit        | à ai pazienti co | n bisogni in | nmediate       | Completamente raggiunto 🔽                    | Scegli una risposta           | 🔽 🛄 🔛                |
|                           | 2. I criteri son                | o oggettivi e su        | base fisiol    | ogica laddov           | e possibile e qu | Jando oppo   | rtuno          | Spesso raggiunto 🛛 👻                         | Scegli una risposta           |                      |
|                           | 3. Il personale                 | e è addestrato s        | ull'utilizzo ( | di tali criteri.       |                  |              |                | Spesso raggiunto 🛛 👻                         | Scegli una risposta           |                      |
|                           | 4. Ai pazienti v<br>bisogni     | /iene assegnato         | ) un ordine    | di priorità in         | base al grado i  | di urgenza ( | lei rispettivi | Parzialmente raggiunto 🛛 👻                   | Scegli una risposta           |                      |
|                           |                                 |                         |                |                        |                  | Salva /      | Annulla        |                                              |                               |                      |
|                           |                                 |                         |                |                        |                  |              |                |                                              |                               |                      |
|                           |                                 |                         |                |                        |                  |              |                |                                              |                               |                      |
|                           |                                 |                         |                |                        |                  |              |                |                                              |                               |                      |
|                           |                                 |                         |                |                        |                  |              |                |                                              |                               |                      |
|                           |                                 |                         |                |                        |                  |              |                |                                              |                               | _                    |
| Ē                         |                                 |                         |                |                        |                  |              |                |                                              | 🥑 Inte                        | rnet                 |

#### NOTA:

E' possibile selezionare un altro standard posizionandosi sul punto di menù corrispondente.

E' possibile selezionare un'altra area cliccando sull'area desiderata e successivamente sullo standard.

Le Misurazioni si effettuano scegliendo tra i valori proposti nel menù a tendina posizionato accanto ai singoli elementi. E' necessario 'salvare' le misurazioni effettuate (cliccando sul pulsante SALVA) prima di posizionarsi su un altro Standard o Area.

| 🕘 http://89.96        | 6.206.91:909                                                         | 0/SATWeb/mi            | surazioni/EditMisu      | urazioni.do?areaStd=1                | &std=ACC.1.1.1      | - Microsoft Internet Exp                                       | lorer                                      | ∎₽⊻                    |
|-----------------------|----------------------------------------------------------------------|------------------------|-------------------------|--------------------------------------|---------------------|----------------------------------------------------------------|--------------------------------------------|------------------------|
| <u>File M</u> odifica | ⊻isualizza <u>P</u> refe                                             | riti <u>S</u> trumenti | 2                       |                                      |                     |                                                                |                                            | A.                     |
| G Indietro 🔹          | ۲ ک                                                                  | 2 🏠 🔎                  | 🔵 Cerca   📌 Prefe       | riti 🥝 🔗 🌺                           | • • 🔜 🛍             | 1 🚳                                                            |                                            |                        |
| Indirizzo 🕘 http:     | ://89.96.206.91:9                                                    | 090/SATWeb/mis         | urazioni/EditMisurazion | i.do?areaStd=1&std=ACC.1             | .1.1                |                                                                | 🖌 🔁                                        | Vai Collegamenti »     |
|                       | Stand<br>SA                                                          | dards                  | Assess                  | ment Too<br>di compliance con gli st | andard              |                                                                | Joint<br>Inter                             | Commission<br>national |
| 20 novembre 2007      | testA0 (UTEN                                                         | TE) AOTEST (E          | NTE di TEST)            | :                                    | 2007-TRI02 [01/04/2 | 2007 - 30/06/2007] Stato: APE                                  | RTO                                        |                        |
| Elenchi               | Rep                                                                  | ortistica              | Uscita                  |                                      |                     |                                                                |                                            |                        |
| Stds<br>Aree          | ACC.1.1.1                                                            | MCI.19.1.1             | ACC.6 ACC.6.            | 1 AOP.1.4.1 AOF                      | P.2 MCI.19.3        |                                                                |                                            |                        |
| AREA 1                |                                                                      |                        |                         | MISURAZIONI F                        | PERIODO: T          | RI02-2007                                                      |                                            |                        |
| AREA 2                | AREA:                                                                | Valutazior             | ıe Efficace dei Bi      | sogni del Paziente                   |                     |                                                                |                                            | <b>Q Q =</b>           |
|                       | STANDARD:                                                            | Al pazient             | e con bisogni urg       | jenti o immediati è da               | ta priorità di va   | ilutazione e di trattamen                                      | to                                         | <b>Q Q </b>            |
| AREA 3                |                                                                      |                        | Elemento                | )                                    |                     | Punteggio Utente                                               | Punteggio Verificatore                     |                        |
| AREA 4                | 1. L'ospedale                                                        | ha stabilito dei       | criteri per dare la pri | iorità ai pazienti con bisog         | ini immediate       | Completamente raggiunto V<br>Scegli una risposta               | Scegli una risposta                        |                        |
|                       | 2. I criteri sono                                                    | ) oggettivi e su i     | pase fisiologica ladi   | dove possibile e quando              | opportuno           | Completamente raggiunto<br>Spesso raggiunto                    | Scegli una risposta                        |                        |
|                       | <ol> <li>II personale</li> <li>Ai pazienti vi<br/>bisogni</li> </ol> | iene assegnato         | on ordine di priorità   | m.<br>à in base al grado di urge     | nza dei rispettivi  | Parzialmente raggiunto<br>Raramente raggiunto<br>Non raggiunto | Scegli una risposta<br>Scegli una risposta |                        |
|                       |                                                                      |                        |                         | Salv                                 | a Annulla           | -(Non applicabile                                              |                                            |                        |
|                       |                                                                      |                        |                         |                                      |                     |                                                                |                                            |                        |
|                       |                                                                      |                        |                         |                                      |                     |                                                                |                                            |                        |
|                       |                                                                      |                        |                         |                                      |                     |                                                                |                                            |                        |
|                       |                                                                      |                        |                         |                                      |                     |                                                                |                                            |                        |
|                       |                                                                      |                        |                         |                                      |                     |                                                                |                                            |                        |
|                       |                                                                      |                        |                         |                                      |                     |                                                                |                                            | 2                      |
| Operazione com        | npletata                                                             |                        |                         |                                      |                     |                                                                | 🌍 Inter                                    | net                    |

In questa pagina è possibile:

consultare l'help on line – cliccando sul pulsante (i) – il documento si posiziona nel punto esatto in cui sono descritti gli elementi (area/standard) selezionati

inserire NOTE – cliccando sul pulsante 🛄 – se è stata inserita una nota il pulsante cambia colore 🛄 – è possibile inserire una nota per ogni misurazione

| 🕘 http://89.96                                                        | .206.91:9090/SATWeb/m                                                                            | isurazioni/EditMisurazi            | ioni.do?areaStd=1&std=ACC.1.1.1 - Microsoft Inte | ernet Explorer |                         |  |  |  |  |  |  |
|-----------------------------------------------------------------------|--------------------------------------------------------------------------------------------------|------------------------------------|--------------------------------------------------|----------------|-------------------------|--|--|--|--|--|--|
| <u>File M</u> odifica <u>V</u>                                        | <u>/</u> isualizza <u>P</u> referiti <u>S</u> trumenti                                           | 2                                  |                                                  |                | 20                      |  |  |  |  |  |  |
| G Indietro 🔹                                                          | 🔊 - 🗷 🖻 🏠 🗸                                                                                      | 🔎 Cerca   📩 Preferiti 🕠            | 🚱 🎯 · 🍓 📫 · 🗖 🎇 🦓                                |                |                         |  |  |  |  |  |  |
| Indirizzo 🙆 http:/                                                    | //89.96.206.91:9090/SATWeb/mi                                                                    | surazioni/EditMisurazioni.do?a     | areaStd=1&std=ACC.1.1.1                          |                | Vai Collegamenti 🌺      |  |  |  |  |  |  |
| Standards Assessment Tool<br>Standards di compliance con gli standard |                                                                                                  |                                    |                                                  |                |                         |  |  |  |  |  |  |
| 20 novembre 2007                                                      | testA0 (UTENTE) AOTEST (                                                                         | ENTE di TEST)                      | 2007-TRI02 [01/04/2007 - 30/06/2007]             | Stato: APERTO  |                         |  |  |  |  |  |  |
| Elenchi                                                               | Reportistica                                                                                     | Uscita                             |                                                  |                |                         |  |  |  |  |  |  |
| Stds<br>Aree                                                          | ACC.1.1.1 MCI.19.1.1                                                                             |                                    |                                                  |                |                         |  |  |  |  |  |  |
| AREA 1<br>AREA 2                                                      | AREA: Valutazi<br>STANDARD: Al pazie                                                             | Commento Utente<br>(max 1000 car.) | commento di test                                 | ato            | <del>0</del> 0里<br>66回题 |  |  |  |  |  |  |
| AREA 3<br>AREA 4                                                      | 1. L'ospedale ha stabilito di<br>2. I criteri sono oggettivi e s<br>3. Il nersonale è addestrato | Commento Verificatore              |                                                  |                | Punteggio Verificatore  |  |  |  |  |  |  |
|                                                                       | 4. Ai pazienti viene assegna<br>bisogni                                                          |                                    | Salva Chiudi                                     |                |                         |  |  |  |  |  |  |
|                                                                       |                                                                                                  |                                    |                                                  |                |                         |  |  |  |  |  |  |
|                                                                       |                                                                                                  |                                    |                                                  |                |                         |  |  |  |  |  |  |
|                                                                       |                                                                                                  |                                    |                                                  |                |                         |  |  |  |  |  |  |
| Operazione comp                                                       | pletata                                                                                          |                                    |                                                  |                | Internet                |  |  |  |  |  |  |

E' possibile inoltre inserire un piano di miglioramento sia sulla singola misurazione che a livello di area o di standard. Cliccando sul pulsante 🗐.

Il pulsante cambia colore se è inserito almeno un piano di miglioramento 📃.

| 🗿 http://89.96                                                                        | 5.206.9            | 1:9090/SA      | TWeb/mis          | urazioni      | /EditPianiMig    | lioramen    | to.do?areaSto    | l=1&std=ACC      | .1.1.1&s - Microsoft Interne   | t Explorer |            | - 7 🛛          |
|---------------------------------------------------------------------------------------|--------------------|----------------|-------------------|---------------|------------------|-------------|------------------|------------------|--------------------------------|------------|------------|----------------|
| <u>File M</u> odifica (                                                               | <u>V</u> isualizza | Preferiti      | <u>S</u> trumenti | 2             |                  |             |                  |                  |                                |            |            | <b></b>        |
| G Indietro 🔹                                                                          | •                  | × 2            | 6                 | Cerca 🕚       | Preferiti 📢      | 8           | • 🎍 🖬            | - 🔜 🛍            | **                             |            |            |                |
| Indirizzo 餐 http:,                                                                    | //89.96.2          | 06.91:9090/9   | SATWeb/misu       | ırazioni/Edit | PianiMiglioramen | :o.do?area! | 5td=18std=ACC    | 1.1.18stdPiano=  | =ACC.1.1.1&misPiano=1&rnd=1195 | 572002525  | 🖌 🄁 Vai    | Collegamenti » |
| Standards Assessment Tool<br>Say Valutazione del grado di compliance con gli standard |                    |                |                   |               |                  |             |                  |                  |                                |            |            |                |
| 20 novembre 2007                                                                      | testA0             | (UTENTE)       | AOTEST (E/        | VTE di TES    | 57)              |             | 2007-            | TRI02 [01/04/20  | 07 - 30/06/2007] Stato: APERTO |            |            |                |
| Elenchi                                                                               |                    | Reportis       | stica             | U             | scita            |             |                  |                  |                                |            |            |                |
| Stds<br>Aree                                                                          | ACC.1.             | 1.1 MC         | 1.19.1.1          | ACC.6         | ACC.6.1          | AOP.1.4.    | 1 AOP.2          | MCI.19.3         |                                |            |            |                |
| AREA 1                                                                                |                    |                |                   |               | PIANI M          | IGLIOF      | RAMENTC          | PERIOD           | O: TRI02-2007                  |            |            |                |
| AREA 2                                                                                |                    | AREA:          | Va                | lutazione     | Efficace dei Bi  | sogni del   | Paziente         |                  |                                |            | <b>Q Q</b> |                |
|                                                                                       |                    | STANDARI       | D: Al             | paziente (    | con bisogni urg  | jenti o imi | mediati è data   | priorità di valu | tazione e di trattamento       |            | <b>Q Q</b> |                |
| AREA 3                                                                                |                    | MISURAZIO      | ONE: L'a          | spedale i     | ha stabilito dei | criteri pe  | r dare la priori | tă ai pazienti c | on bisogni immediate           |            |            |                |
| AREA 4                                                                                |                    | Re             | esponsabile       |               | (gg/mm/aaaa)     | а<br>       | Tempiattes       | ii               | Descrizione                    |            |            |                |
|                                                                                       |                    | Giu            | iseppe Rossi      |               | 31/12/2007       |             | 190              |                  | sviluppo in formatizzazione    |            | <b>X</b>   |                |
|                                                                                       |                    |                |                   |               |                  |             |                  |                  |                                |            |            |                |
|                                                                                       |                    |                |                   |               |                  |             |                  |                  |                                |            |            |                |
|                                                                                       |                    |                |                   |               |                  |             |                  |                  |                                |            |            |                |
|                                                                                       | << Vai a           | alle Misurazio | oni               |               |                  |             |                  |                  |                                |            |            |                |
|                                                                                       |                    |                |                   |               |                  |             |                  |                  |                                |            |            |                |
|                                                                                       |                    |                |                   |               |                  |             |                  |                  |                                |            |            |                |
| )<br>Operazione com                                                                   | pletata            |                |                   |               |                  |             |                  |                  |                                |            | 🥝 Internet |                |

Popolare i campi previsti (Responsabile, Data Scadenza, Tempi attesi e Descrizione) e cliccare su 🗹 per salvare.

I Piani possono essere modificati 🗟 o cancellati X

Per tornare alle misurazioni cliccare sull'apposito link (in basso a sinistra dello schermo)

E' inoltre possibile 'copiare' le misurazioni effettuate sul periodo precedente

Posizionarsi sul menù 'Elenchi' e selezionare dal menù 'Vis. Periodi'

| 🕙 http://89.96                                                                                         | 5.206.91:9090                    | )/SATWeb/mis           | urazioni/      | EditMisuraz      | zioni. do?ar  | eaStd=1&st               | d=ACC.1.1.1      | - Microsoft Internet      | Explo    | er                   |                                                                                                    | _ 🗗 🔀          |
|----------------------------------------------------------------------------------------------------|----------------------------------|------------------------|----------------|------------------|---------------|--------------------------|------------------|---------------------------|----------|----------------------|----------------------------------------------------------------------------------------------------|----------------|
| <u>File M</u> odifica                                                                                  | <u>V</u> isualizza <u>P</u> refe | riti <u>S</u> trumenti | 2              |                  |               |                          |                  |                           |          |                      |                                                                                                    | A              |
| G Indietro 🔹                                                                                           |                                  | 2 🏠 🔎                  | Cerca 🧧        | 🔶 Preferiti      | 0             | - 🌺 🔳                    | - 📃 🛍            | 1 🚳                       |          |                      |                                                                                                    |                |
| Indirizzo 🕘 http:                                                                                      | //89.96.206.91:90                | 090/SATWeb/misu        | razioni/Editi  | Misurazioni.do   | areaStd=18s?  | td=ACC.1.1.1             |                  |                           |          | *                    | 🔁 Vai 👘                                                                                                    | Collegamenti » |
| Standards Assessment Tool Joint Commission<br>SAU valutazione del grado di compliance con gli standard |                                  |                        |                |                  |               |                          |                  |                           |          |                      |                                                                                                    | nission<br>al  |
| 20 novembre 2007                                                                                       | testA0 (UTEN)                    | TE) AOTEST (E)         | VTE di TES     | 7)               |               | 2007                     | 7-TRI02 [01/04/2 | 2007 - 30/06/2007] Stato: | APERT    | 0                    |                                                                                                    |                |
| Elenchi                                                                                                | Rep                              | ortistica              | Us             | scita            |               |                          |                  |                           |          |                      |                                                                                                    |                |
| Vis. Periodi<br>Aree <mark>Vis. Periodi</mark>                                                         | ACC.1.1.1                        | MCI.19.1.1             | ACC.6          | ACC.6.1          | AOP.1.4.      | 1 AOP.2                  | MCI.19.3         |                           |          |                      |                                                                                                    |                |
| AREA 1                                                                                                 |                                  |                        |                | N                | IISURAZ       | IONI PEI                 | RIODO: T         | RI02-2007                 |          |                      |                                                                                                    |                |
| AREA 2                                                                                                 | AREA:                            | Valutazion             | e Efficac      | e dei Bisog      | ni del Paz    | iente                    |                  |                           |          |                      | <b>Q Q</b>                                                                                                    | •              |
|                                                                                                    | STANDARD:                        | Al paziente            | e con biso     | ogni urgent      | ti o immed    | iati è data <sub>l</sub> | priorità di va   | ilutazione e di trattar   | nento    |                      | <b>Q Q</b>                                                                                                    |                |
| AREA 5                                                                                                 |                                  |                        |                | Elemento         |               |                          |                  | Punteggio Utente          |          | Punteggio Verificato | re production of the second second second second second second second second second second second second second |                |
| AREA 4                                                                                                 | 1. L'ospedale I                  | ha stabilito dei (     | criteri per d  | lare la priorit: | á ai pazienti | con bisogni i            | mmediate         | Completamente raggiunto   |          | õcegli una risposta  |                                                                                                    |                |
|                                                                                                    | 2. I criteri sono                | ) oggettivi e su b     | iase fisiolo   | ogica laddove    | e possibile e | e quando opp             | ortuno           | Spesso raggiunto          |          | 5cegli una risposta  |                                                                                                    |                |
|                                                                                                    | 3. Il personale                  | è addestrato su        | ull'utilizzo d | li tali criteri. |               |                          |                  | Spesso raggiunto          | × [      | õcegli una risposta  |                                                                                                    |                |
|                                                                                                    | 4. Ai pazienti vi<br>bisogni     | iene assegnato         | un ordine      | di priorità in l | base al grad  | do di urgenza            | dei rispettivi   | Parzialmente raggiunto    | <b>v</b> | õcegli una risposta  |                                                                                                    | -              |
|                                                                                                    |                                  |                        |                |                  |               | Salva                    | Annulla          |                           |          |                      |                                                                                                    |                |
|                                                                                                    | -                                |                        |                |                  |               |                          |                  |                           |          |                      |                                                                                                    |                |
|                                                                                                    |                                  |                        |                |                  |               |                          |                  |                           |          |                      |                                                                                                    |                |
|                                                                                                    |                                  |                        |                |                  |               |                          |                  |                           |          |                      |                                                                                                    |                |
|                                                                                                    |                                  |                        |                |                  |               |                          |                  |                           |          |                      |                                                                                                    |                |
|                                                                                                    |                                  |                        |                |                  |               |                          |                  |                           |          |                      |                                                                                                    |                |
|                                                                                                    |                                  |                        |                |                  |               |                          |                  |                           |          |                      |                                                                                                    | 1              |
| en http://89.96.20                                                                                     | 16.91:9090/SATWa                 | eb/periodi/listaPer    | iodi.do        |                  |               |                          | -                |                           |          | 🥑 Int                | ternet                                                                                                    |                |

In questo modo si ritorna al form iniziale 'Elenco periodi disponibili'.

| 🙆 http://89.96                                                                                                    | .206.91:9090/S                                                                                                    | ATWeb/p          | eriodi/listaPe | riodi.do - Microsoft Internet Explo | rer |          | _ 7 🛛 |  |  |  |  |  |  |
|----------------------------------------------------------------------------------------------------|----------------------------------------------------------------------------------------------------|------------------|----------------|-------------------------------------|-----|----------|-------|--|--|--|--|--|--|
| <u>File M</u> odifica <u>V</u>                                                                                                    | /isualizza <u>P</u> referiti                                                                                                    | <u>S</u> trument | i <u>7</u>     |                                     |     |          |       |  |  |  |  |  |  |
| 😮 Indietro 🔹 💿 - 💌 😰 🏠 🔎 Cerca 👷 Preferiti 🥴 🔗 - چ 🖬 - 🛄 🎇 🖓                                                                                                    |                                                                                                    |                  |                |                                     |     |          |       |  |  |  |  |  |  |
| Indirizzo 🗟 http://89.96.206.91:9090/SATWeb/periodi/listaPeriodi.do Collegamenti »                                                                                                    |                                                                                                    |                  |                |                                     |     |          |       |  |  |  |  |  |  |
| Standards Assessment Tool<br>Joint Commission<br>International                                                                                                    |                                                                                                    |                  |                |                                     |     |          |       |  |  |  |  |  |  |
| 20 novembre 2007         testA0 (UTENTE)         AOTEST (ENTE di TEST)         2007-TRI02 [01/04/2007 - 30/06/2007]         Stato: APERTO                                                                                                    |                                                                                                    |                  |                |                                     |     |          |       |  |  |  |  |  |  |
| Elenchi Reportistica Uscita                                                                                                    |                                                                                                    |                  |                |                                     |     |          |       |  |  |  |  |  |  |
|                                                                                                    | Elenco periodi di                                                                                                    | isponibili       |                |                                     |     |          |       |  |  |  |  |  |  |
| Elenco periodi disponibili Anno Periodo Data Inizio Rilevazione Data Fine Rilevazione Stato                                                                                                    |                                                                                                    |                  |                |                                     |     |          |       |  |  |  |  |  |  |
|                                                                                                    | Anno         Periodo         Data Inizio Rilevazione         Data Fine Rilevazione         Stato           Image: Constraint of the state of the state of |                  |                |                                     |     |          |       |  |  |  |  |  |  |
| L         2007         TRI02         01/04/2007         30/06/2007         APERTO           Image: Image: Image |                                                                                                    |                  |                |                                     |     |          |       |  |  |  |  |  |  |
|                                                                                                    |                                                                                                    |                  |                |                                     |     |          |       |  |  |  |  |  |  |
| ê                                                                                                    |                                                                                                    |                  |                |                                     |     | 🔮 Intern | et    |  |  |  |  |  |  |

Cliccando sul pulsante 'Dettaglio Periodo' 🗏 ci si posiziona sulla seguente schermata:

| 🙆 http://89.96        | .206.91:909             | 0/SATWeb/periodi/                | PeriodoDetail.do - Micro | osoft Internet Explorer       |                       |                 | - 7 🗙                             |
|-----------------------|-------------------------|----------------------------------|--------------------------|-------------------------------|-----------------------|-----------------|-----------------------------------|
| <u>File M</u> odifica | /isualizza <u>P</u> ref | eriti <u>S</u> trumenti <u>?</u> |                          |                               |                       |                 | A.                                |
| 🔇 Indietro 🝷          |                         | 🔁 🏠 🔎 Cer                        | rca 🤺 Preferiti 🚱 👔      | 🗟 - 🍓 🖬 - 🗔                   | 巤 🚳                   |                 |                                   |
| Indirizzo 餐 http:,    | /89.96.206.91:9         | 090/SATWeb/periodi/Pe            | riodoDetail.do           |                               |                       |                 | 🗸 🄁 Vai 🛛 Collegamenti 🌺          |
| 20 povembra 2007      | Stan<br>SZ              |                                  | SSESSMEN                 | t Tool<br>ce con gli standard | 04/2007 - 30/06/20071 | Stato: ADERTO   | Joint Commission<br>International |
| Flanchi               | Dourio (Orizin          |                                  | Haaita                   | 2001-11402 [01                |                       | olulo. Hi El lo |                                   |
| ciencia               | Rep                     | Musuca                           | USURA                    |                               |                       |                 |                                   |
| ♥ Attenzione!         | l periodo selez         | zionato non compren              | de la data odierna.      |                               |                       |                 |                                   |
|                       |                         | Dettaglio period                 | 0                        |                               |                       |                 |                                   |
|                       |                         | Anno                             |                          | 2007                          |                       |                 |                                   |
|                       |                         | Periodo                          |                          | TRI02                         |                       |                 |                                   |
|                       |                         | Stato                            |                          | APERTO COMPLETA               | COPIA DA PERIOD       | O PREC.         |                                   |
|                       |                         | Data inizio rileva               | azione                   | 01/04/2007                    |                       |                 |                                   |
|                       |                         | Data fine rilevaz                | ione                     | 30/06/2007                    |                       |                 |                                   |
|                       |                         | Data invio                       |                          | -                             |                       |                 |                                   |
|                       |                         | Data verifica                    |                          | -                             |                       |                 |                                   |
|                       |                         | << Indietro                      |                          |                               |                       |                 |                                   |
| 😂 Operazione com      | pletata                 |                                  |                          |                               |                       |                 | 🥥 Internet                        |

Da questo punto del menù è possibile 'COPIARE DA PERIODO PRECEDENTE' le Misurazioni.

Quando tutte le misurazioni sono correttamente inserite è necessario validare i dati, questo argomento è oggetto del prossimo capitolo .

### **ENTE 3.1 GESTIONE STATI**

Dalla pagina Misurazioni posizionarsi sul menù 'Elenchi' e selezionare dal menù 'Vis. Periodi'

| 🔮 http://89.96                                 | 5.206.91:9090                    | /SATWeb/mis            | urazioni/         | 'EditMisuraz          | zioni. do?area   | Std=1&sta                | =ACC.1.1.1     | - Microsoft Interne    | et Explo   | rer                |                         | - 7 🛛            |
|------------------------------------------------|----------------------------------|------------------------|-------------------|-----------------------|------------------|--------------------------|----------------|------------------------|------------|--------------------|-------------------------|------------------|
| <u>F</u> ile <u>M</u> odifica                  | <u>V</u> isualizza <u>P</u> refe | riti <u>S</u> trumenti | 2                 |                       |                  |                          |                |                        |            |                    |                         |                  |
| G Indietro 🔹                                   | 🔊 - 💽                            | 2 🏠 🔎                  | Cerca 🧧           | 🔶 Preferiti           | 🙆 🎯              | 🎍 🗖                      | * 📃 🛍          | - 28                   |            |                    |                         |                  |
| Indirizzo 🙆 http:                              | //89.96.206.91:90                | )90/SATWeb/misu        | ırazioni/Editi    | Misurazioni.do?       | areaStd=18std    | =ACC.1.1.1               |                |                        |            |                    | 🖌 🄁 Vai                 | Collegamenti »   |
|                                                | Stand<br>SA                      |                        | ASS<br>azione del | essm<br>I grado di co | ompliance co     | <b>OO</b><br>n gli stand | ard            |                        |            |                    | Joint Con<br>Internatio | nmission<br>onal |
| 20 novembre 2007                               | testA0 (UTEN)                    | TE) AOTEST (E          | NTE di TES        | 7)                    |                  | 2007-                    | TRI02 [01/04/2 | 2007 - 30/06/2007] Sta | ito: APERT | 0                  |                         |                  |
| Elenchi                                        | Rep                              | ortistica              | Us                | scita                 |                  |                          |                |                        |            |                    |                         |                  |
| Vis. Periodi<br>Aree <mark>Vis. Periodi</mark> | AUC.1.1.1                        | MCI.19.1.1             | ACC.6             | ACC.6.1               | AOP.1.4.1        | AOP.2                    | MCI.19.3       |                        |            |                    |                         |                  |
| AREA 1                                         |                                  |                        |                   | Μ                     | IISURAZIO        |                          | RIODO: T       | RI02-2007              |            |                    |                         |                  |
| AREA 2                                         | AREA:                            | Valutazion             | e Efficac         | e dei Bisog           | ni del Pazie     | nte                      |                |                        |            |                    | <b>Q</b>                | <b>9</b> 🗉       |
|                                                | STANDARD:                        | Al paziente            | e con biso        | ogni urgent           | i o immedia      | tièdatap                 | riorità di va  | lutazione e di tratt   | tamento    |                    | <b>Q</b>                | ð 🔚              |
| AREA 3                                         |                                  |                        |                   | Elemento              |                  |                          |                | Punteggio Utente       | •          | Punteggio Ver      | rificatore              |                  |
| AREA 4                                         | 1. L'ospedale I                  | na stabilito dei (     | criteri per d     | lare la priorità      | à ai pazienti co | n bisogni ir             | nmediate       | Completamente raggiu   | nto 💌 🛛    | 5cegli una rispost | a 🛛 🗹                   |                  |
|                                                | 2. I criteri sono                | oggettivi e su k       | ase fisiolo       | ogica laddove         | e possibile e q  | uando oppo               | rtuno          | Spesso raggiunto       | <b>v</b>   | 5cegli una rispost | a 🛛 🖌                   |                  |
|                                                | 3. Il personale                  | è addestrato si        | ull'utilizzo d    | li tali criteri.      |                  |                          |                | Spesso raggiunto       | <b>~</b>   | 5cegli una rispost | a 🗸                     |                  |
|                                                | 4. Ai pazienti vi<br>bisogni     | ene assegnato          | un ordine         | di priorità in l      | base al grado    | di urgenza (             | lei rispettivi | Parzialmente raggiunto | <b>•</b>   | 5cegli una rispost | a 💉 🖞                   |                  |
|                                                |                                  |                        |                   |                       |                  | Salva                    | Annulla        |                        |            |                    |                         |                  |
|                                                |                                  |                        |                   |                       |                  |                          |                |                        |            |                    |                         |                  |
|                                                |                                  |                        |                   |                       |                  |                          |                |                        |            |                    |                         |                  |
|                                                |                                  |                        |                   |                       |                  |                          |                |                        |            |                    |                         |                  |
|                                                |                                  |                        |                   |                       |                  |                          |                |                        |            |                    |                         |                  |
|                                                |                                  |                        |                   |                       |                  |                          |                |                        |            |                    |                         |                  |
|                                                |                                  |                        |                   |                       |                  |                          |                |                        |            |                    |                         |                  |
| 🕘 http://89.96.20                              | 6.91:9090/SATWe                  | eb/periodi/listaPer    | iodi.do           |                       |                  |                          |                |                        |            |                    | 🥑 Internet              |                  |
|                                                |                                  |                        |                   |                       |                  |                          |                |                        |            |                    |                         |                  |

In questo modo si ritorna al form iniziale 'Elenco periodi disponibili'.

| 🙆 http://89.96                                                                             | .206.91:9090/S    | ATWeb/p    | eriodi/listaPe | riodi.do - Microsoft Internet Explo | rer                                    |                | _ 7 🛛 |  |  |  |
|--------------------------------------------------------------------------------------------|-------------------|------------|----------------|-------------------------------------|----------------------------------------|----------------|-------|--|--|--|
| Eile Modifica Visualizza Preferiti Strumenti ?                                             |                   |            |                |                                     |                                        |                |       |  |  |  |
| 🔇 Indietro 🝷 🔊 🗧 😭 🔎 Cerca 🤺 Preferiti 🚱 🔗 - چ 🕋 - 🛄 鑬 🔏                                   |                   |            |                |                                     |                                        |                |       |  |  |  |
| Indirizzo 🕘 http://89.96.206.91:9090/SATWeb/periodi/listaPeriodi.do 💽 💽 Vai Collegamenti 🌺 |                   |            |                |                                     |                                        |                |       |  |  |  |
| Standards Assessment Tool<br>Standards Assessment Tool<br>Standards Assessment Tool        |                   |            |                |                                     |                                        |                |       |  |  |  |
| 20 novembre 2007                                                                           | testA0 (UTENTE)   | AOTEST (   | (ENTE di TEST) | 2007-TF                             | 802 [01/04/2007 - 30/06/2007] Stato: A | PERTO          |       |  |  |  |
| Elenchi                                                                                    | Report            | tistica    | Uscit          | a                                   |                                        |                |       |  |  |  |
|                                                                                            | Elenco periodi di | isponibili |                |                                     |                                        |                |       |  |  |  |
|                                                                                            |                   | Anno       | Periodo        | Data Inizio Rilevazione             | Data Fine Rilevazione                  | Stato          |       |  |  |  |
|                                                                                            | <br>E             | 2007       | TRI02          | 01/04/2007                          | 30/06/2007                             | APERTO         |       |  |  |  |
|                                                                                            | B                 | 2007       | TRI01          | 01/01/2007                          | 31/03/2007                             | PRE-VERIFICATO |       |  |  |  |
|                                                                                            |                   |            |                |                                     |                                        |                |       |  |  |  |
| ê                                                                                          |                   |            |                |                                     |                                        | 🔮 Intern       | et    |  |  |  |

Cliccando sul pulsante 'Dettaglio Periodo' 📃 ci si posiziona sulla seguente schermata:

| 🖹 http://89.96.206.91:9090/SATWeb/periodi/PeriodoDetail.do - Microsoft Internet Explorer 📃 🖻 🔀 |                         |                                      |               |                    |  |  |  |  |  |
|------------------------------------------------------------------------------------------------|-------------------------|--------------------------------------|---------------|--------------------|--|--|--|--|--|
| <u> Eile M</u> odifica <u>V</u> isualizza <u>P</u> referiti <u>S</u> trumenti                  | 2                       |                                      |               |                    |  |  |  |  |  |
| 🔇 Indietro 👻 🕥 - 💌 😰 🏠 🔎                                                                       | Cerca 📌 Preferiti 🥝     | 🔕 🍇 🖬 🗧 🛄 🎎 👘                        |               |                    |  |  |  |  |  |
| Indirizzo 🗃 http://89.96.206.91:9090/SATWeb/perio                                              | di/PeriodoDetail.do     |                                      |               | Vai Collegamenti 🌺 |  |  |  |  |  |
| Standards Assessment Tool<br>Joint Commission<br>International                                 |                         |                                      |               |                    |  |  |  |  |  |
| 20 novembre 2007 testA0 (UTENTE) AOTEST (EA                                                    | ITE di TEST)            | 2007-TRI02 [01/04/2007 - 30/06/2007] | Stato: APERTO |                    |  |  |  |  |  |
| Elenchi Reportistica                                                                           | Uscita                  |                                      |               |                    |  |  |  |  |  |
| Attenzione! Il periodo selezionato non comp                                                    | orende la data odierna. |                                      |               |                    |  |  |  |  |  |
|                                                                                                |                         |                                      |               |                    |  |  |  |  |  |
| Dettaglio pe                                                                                   | eriodo                  |                                      |               |                    |  |  |  |  |  |
| Anno                                                                                           |                         | 2007                                 |               |                    |  |  |  |  |  |
| Periodo                                                                                        |                         | TRI02                                |               |                    |  |  |  |  |  |
| Stato                                                                                          |                         | APERTO COMPLETA COPIA DA PERIOD      | UPREC.        |                    |  |  |  |  |  |
| Data inizio<br>Data fine ril                                                                   | evazione                | 30/06/2007                           |               |                    |  |  |  |  |  |
| Data invio                                                                                     |                         | -                                    |               |                    |  |  |  |  |  |
| Data verific                                                                                   | a                       |                                      |               |                    |  |  |  |  |  |
|                                                                                                |                         |                                      |               | 1                  |  |  |  |  |  |
| << Indietr                                                                                     | 0                       |                                      |               |                    |  |  |  |  |  |
|                                                                                                |                         |                                      |               |                    |  |  |  |  |  |
|                                                                                                |                         |                                      |               |                    |  |  |  |  |  |
|                                                                                                |                         |                                      |               |                    |  |  |  |  |  |
|                                                                                                |                         |                                      |               |                    |  |  |  |  |  |
|                                                                                                |                         |                                      |               |                    |  |  |  |  |  |
|                                                                                                |                         |                                      |               |                    |  |  |  |  |  |
|                                                                                                |                         |                                      |               |                    |  |  |  |  |  |
| 🕘 Operazione completata                                                                        |                         |                                      |               | 🕘 Internet         |  |  |  |  |  |

Da questo punto di menù è possibile 'COMPLETARE' le Misurazioni.

Ovvero effettuare i controlli formali (presenza di tutte le misurazioni per il periodo)

Se i controlli formali sono superati è possibile 'INVIARE' alla Regione. Questo passaggio di stato inibisce l'accesso ai dati da parte dell'Ente fino al completamento delle misurazioni da parte del Verificatore.

Se i controlli formali sono superati ma è necessario modificare alcune misurazioni effettuate è necessario 'APRIRE' il periodo e sarà possibile effettuare tutte le modifiche necessarie. Dopodiché sarà sufficiente ripetere i passi da 'COMPLETA' misurazioni.

Il link 'indietro' ci riporta all'Elenco dei Periodi disponibili.

| http://89.96.206.91:9090/S                                 | ATWeb/periodi/PeriodoDetail.do - Micro | osoft Internet Explorer                            | <b>-</b> 7 <b>×</b> |
|------------------------------------------------------------|----------------------------------------|----------------------------------------------------|---------------------|
| <u>File M</u> odifica <u>V</u> isualizza <u>P</u> referiti | <u>S</u> trumenti <u>?</u>             |                                                    |                     |
| 🔇 Indietro 👻 🕑 🕤 😫 🙋                                       | 🚺 🌈 Cerca 👷 Preferiti 🥝 👔              | 🗟 • 🍓 🔳 - 📴 🏭 🦓                                    |                     |
| Indirizzo 🕘 http://89.96.206.91:9090,                      | /SATWeb/periodi/PeriodoDetail.do       |                                                    | Vai Collegamenti 🎽  |
| Standa                                                     | Joint Commission<br>International      |                                                    |                     |
| 20 novembre 2007 testA0 (UTENTE)                           | AOTEST (ENTE di TEST)                  | 2007-TRI02 [01/04/2007 - 30/06/2007] Stato: APERTO |                     |
| Elenchi Reporti                                            | istica Uscita                          |                                                    |                     |
| 🌻 Il dato è stato modificato.                              |                                        |                                                    |                     |
|                                                            |                                        |                                                    | _                   |
|                                                            | Dettaglio periodo                      |                                                    |                     |
|                                                            | Anno                                   | 2007                                               |                     |
|                                                            | Periodo                                | TRI02                                              |                     |
|                                                            | Stato                                  | PRE-INVIATO APRI INVIA A REGIONE                   |                     |
|                                                            | Data inizio rilevazione                | 01/04/2007                                         |                     |
|                                                            | Data fine rilevazione                  | 30/06/2007                                         |                     |
|                                                            | Data invio                             | -                                                  |                     |
|                                                            | Data verifica                          |                                                    |                     |
|                                                            | << Indietro                            |                                                    |                     |
| Cperazione completata                                      |                                        |                                                    | 🥑 Internet          |

Se le misurazioni non superano i controlli formali apparirà il messaggio 'Operazione non effettuata...' come visibile nella figura seguente

| 🗿 http://89.96.206.91:9090/SATWeb/periodi/PeriodoDetail.do - Micr                                                  | osoft Internet Explorer                             | - 7        |
|----------------------------------------------------------------------------------------------------|-----------------------------------------------------|------------|
| <u> Eile M</u> odifica <u>V</u> isualizza <u>P</u> referiti <u>S</u> trumenti <u>?</u>                             |                                                     | A.         |
| 🔇 Indietro 🔹 🕥 - 💌 📓 🏠 🔎 Cerca 📌 Preferiti 🧐 (                                                                     | A• 👰 🖬 · 🖵 🇱 🦓                                      |            |
| Indirizzo 🗃 http://89.96.206.91:9090/SATWeb/periodi/PeriodoDetail.do                                               | Vai Collegamenti 🎽                                  |            |
| Standards Assessment                                                                                               | Joint Commission<br>International                   |            |
| 20 novembre 2007 testA0 (07ENTE) A0TEST (ENTE di TEST)                                                             | 2007-1RI02 [01/04/2007 - 30/06/2007] Stato: APERTO  |            |
| Elenchi Reportistica Uscita                                                                                        |                                                     |            |
| Operazione non effettuata: Il periodo selezionato non può essere chiuso p<br>Mostrami le a se standa direcomplete. | erchè non sono state inserite tutte le misurazioni. |            |
| wost and real eestantian and only etc                                                                              |                                                     |            |
| Dettaglio periodo                                                                                                  |                                                     |            |
| Anno                                                                                                    | 2007                                                |            |
| Periodo                                                                                                    | TRI02                                               |            |
| Stato                                                                                                    | APERTO COMPLETA COPIA DA PERIODO PREC.              |            |
| Data inizio rilevazione                                                                                            | 01/04/2007                                          |            |
| Data fine rilevazione                                                                                              | 30/06/2007                                          |            |
| Data invio                                                                                                    | •                                                   |            |
| Data verifica                                                                                                    | •                                                   |            |
|                                                                                                    |                                                     |            |
| << Indietro                                                                                                    |                                                     |            |
|                                                                                                    |                                                     |            |
|                                                                                                    |                                                     |            |
|                                                                                                    |                                                     |            |
|                                                                                                    |                                                     |            |
|                                                                                                    |                                                     |            |
|                                                                                                    |                                                     |            |
|                                                                                                    |                                                     |            |
| Operazione completata                                                                                              |                                                     | 🔮 Internet |

Il link 'Mostrami le aree/standard incomplete' mostra l'elenco delle misurazioni mancanti

Da questo elenco è possibile raggiungere direttamente la pagina che contiene la misurazione mancante (il link è posizionato sullo Standard).

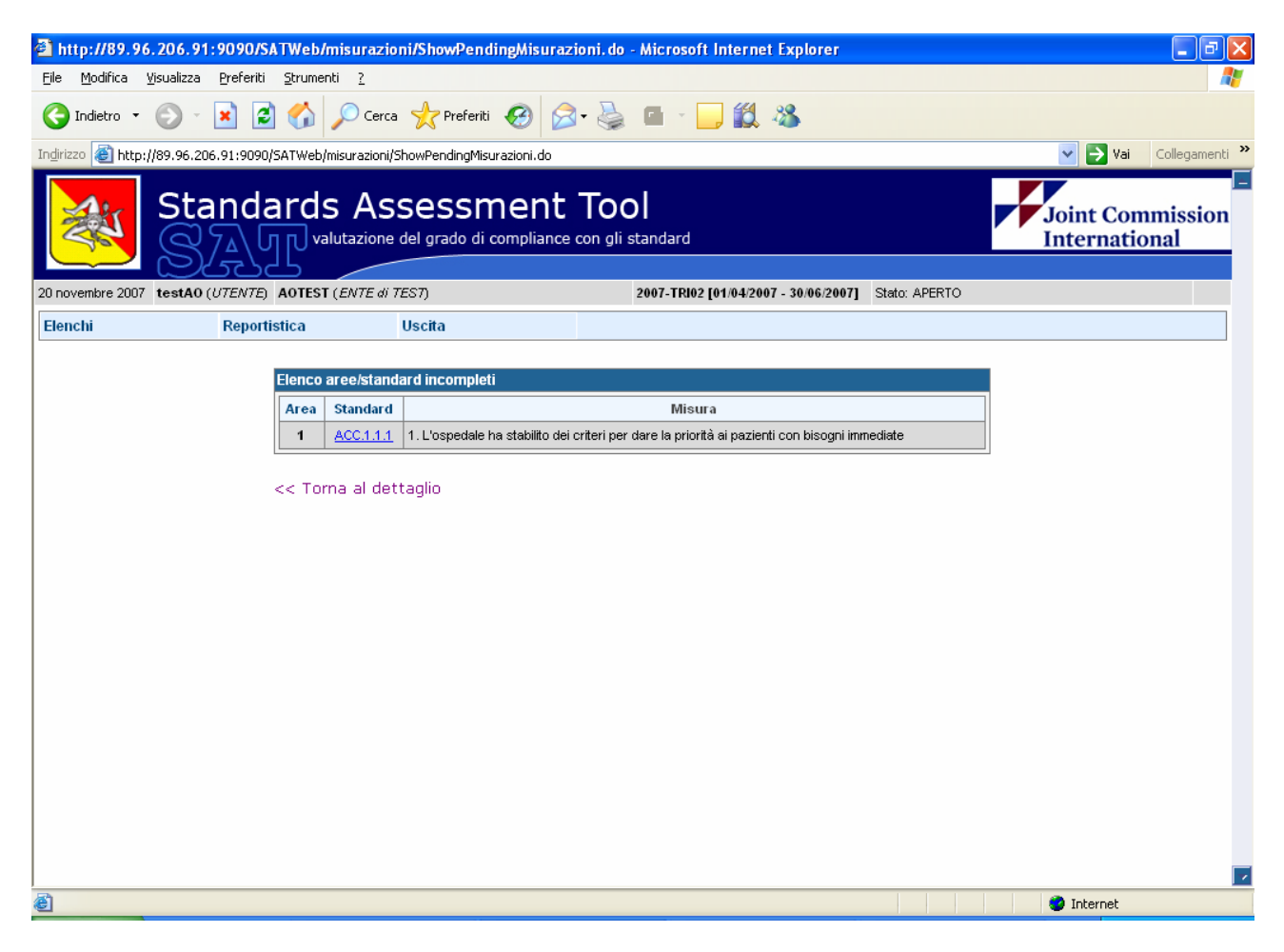

Il link 'torna al dettaglio' ci riporta sul form 'dettaglio periodo'

## ENTE 4.1 REPORTISTICA

Con il mouse posizionarsi sul punto di menù 'Reportistica'; saranno elencati tutti i report disponibili per il proprio profilo.

| 🗿 http://89.96.206.91:9090/SATWeb/periodi/listaPeriodi.do - Microsoft Internet Explorer 🗧 🖻 🔀 |                 |                    |               |                         |                                        |                |    |  |  |  |
|-----------------------------------------------------------------------------------------------|-----------------|--------------------|---------------|-------------------------|----------------------------------------|----------------|----|--|--|--|
| Eile Modifica Visualizza Preferiti Strumenti 2                                                |                 |                    |               |                         |                                        |                |    |  |  |  |
| 🔇 Indietro 🔹 🔊 - 💌 😰 🏠 🔎 Cerca 👷 Preferiti 🤣 🔗 - 🌺 🕋 - 📴 🎉 🦓                                  |                 |                    |               |                         |                                        |                |    |  |  |  |
| Indirizzo 🗃 http://89.96.206.91:9090/SATWeb/periodi/listaPeriodi.do 🔽 🄁 Vai 🛛 Collegamenti 🎽  |                 |                    |               |                         |                                        |                |    |  |  |  |
| Standards Assessment Tool<br>Salut valutazione del grado di compliance con gli standard       |                 |                    |               |                         |                                        |                |    |  |  |  |
| 20 novembre 2007                                                                              | testA0 (UTENTE) | AOTEST (           | ENTE di TEST) | 2007-TR                 | 102 [01/04/2007 - 30/06/2007] Stato: A | PERTO          |    |  |  |  |
| Elenchi                                                                                       | Report          | tistica            | Usci          | ta                      |                                        |                |    |  |  |  |
|                                                                                               | Elenco persona  | lo Analisi<br>Jale |               |                         |                                        |                |    |  |  |  |
|                                                                                               |                 | Anno               | Periodo       | Data Inizio Rilevazione | Data Fine Rilevazione                  | Stato          |    |  |  |  |
|                                                                                               | ۹.E             | 2007               | TRI02         | 01/04/2007              | 30/06/2007                             | APERTO         |    |  |  |  |
|                                                                                               |                 | 2007               | TRI01         | 01/01/2007              | 31/03/2007                             | PRE-VERIFICATO |    |  |  |  |
|                                                                                               |                 |                    |               |                         |                                        |                |    |  |  |  |
| javascript:void(0)                                                                            | ))              |                    |               |                         |                                        | 🥑 Intern       | et |  |  |  |

Cliccando sul report desiderato il sistema richiede la modalità di fruizione del file

| Downloa    | ıd file 🛛 🔀                                                                                                    |
|------------|----------------------------------------------------------------------------------------------------|
| Salvar     | e o aprire il file?                                                                                                    |
| <b>***</b> | Nome: report1.zip<br>Tipo: Archivio WinRAR ZIP<br>Da: 89.96.206.91<br><u>Apri S</u> alva Annulla                                                                                                    |
| ١          | I file scaricati da Internet possono essere utili, ma alcuni file possono<br>danneggiare il computer. Se l'origine non è considerata attendibile,<br>non aprire o salvare il file. <u>Quali rischi si corrono</u> |

Trattandosi di file in formato '.zip' è necessario salvare il file sul proprio pc e, per poter consultare i contenuti, 'unzippare' con gli strumenti consueti.

### **VERIFICATORE 1.1 PERIODI**

Viene visualizzata la pagina 'Elenco periodi disponibili' che evidenzia i periodi su cui è possibile lavorare

| 🗿 http://89.96                                                      | .206.91:9090/                                              | SATWeb/peri   | odi/listaPeriodi.c    | lo - Microsoft Internet Explorer |                       | - 7 🛛 |  |  |  |  |  |  |
|---------------------------------------------------------------------|------------------------------------------------------------|---------------|-----------------------|----------------------------------|-----------------------|-------|--|--|--|--|--|--|
| <u>F</u> ile <u>M</u> odifica                                       | Eile Modifica Visualizza Preferiti Strumenti 2             |               |                       |                                  |                       |       |  |  |  |  |  |  |
| G Indietro 🔹                                                        | 🌀 Indietro 🝷 🕥 🕤 📓 🚮 🔎 Cerca 🤺 Preferiti 🤣 🖾 - 🥁 🖬 - 🛄 鑬 🦓 |               |                       |                                  |                       |       |  |  |  |  |  |  |
| Indirizzo 🗿 http://89.96.206.91:9090/SATWeb/periodi/listaPeriodi.do |                                                            |               |                       |                                  |                       |       |  |  |  |  |  |  |
| Standards Assessment Tool Joint Commission International            |                                                            |               |                       |                                  |                       |       |  |  |  |  |  |  |
| 20 novembre 2007                                                    | verifica (VERIFIC)                                         | ATORE) 2007-1 | FRI01 [01/01/2007 - 3 | 1/03/2007]                       |                       |       |  |  |  |  |  |  |
| Elenchi                                                             | Repor                                                      | tistica       | Uscita                |                                  |                       |       |  |  |  |  |  |  |
|                                                                     | Elenco periodi d                                           | lisponibili   |                       |                                  |                       |       |  |  |  |  |  |  |
|                                                                     |                                                            | Anno          | Periodo               | Data Inizio Rilevazione          | Data Fine Rilevazione |       |  |  |  |  |  |  |
|                                                                     | ٩                                                          | 2007          | TRI02                 | 01/04/2007                       | 30/06/2007            |       |  |  |  |  |  |  |
|                                                                     | ٩                                                          | 2007          | TRI01                 | 01/01/2007                       | 31/03/2007            |       |  |  |  |  |  |  |
|                                                                     |                                                            |               |                       |                                  |                       |       |  |  |  |  |  |  |
| Operazione com                                                      | pletata                                                    |               |                       |                                  | 🔮 Intern              | et    |  |  |  |  |  |  |

Cliccando sull'icona si accede al seguente form:

| 🚰 http://89.96.                                          | 206.91:9090/S                                                        | ATWeb/enti/listal          | inti.do - Microsoft Internet Explorer        |          | - 7 🛛 |  |  |  |  |  |
|----------------------------------------------------------|----------------------------------------------------------------------|----------------------------|----------------------------------------------|----------|-------|--|--|--|--|--|
| <u>Eile M</u> odifica <u>V</u> i:                        | isualizza <u>P</u> referiti                                          | <u>S</u> trumenti <u>?</u> |                                              |          | A.    |  |  |  |  |  |
| Ġ Indietro 🔹 💿 🕤 📓 🟠 🔎 Cerca 🤺 Preferiti 🤣 🖾 🖕 🖬 🕛 🛄 🏭 🚳 |                                                                      |                            |                                              |          |       |  |  |  |  |  |
| Indirizzo 🙆 http://                                      | Indirizzo 🕘 http://89.96.206.91:9090/SATWeb/enti/listaEnti.do 💌 🔁 V. |                            |                                              |          |       |  |  |  |  |  |
| Standards Assessment Tool                                |                                                                      |                            |                                              |          |       |  |  |  |  |  |
| 20 novembre 2007                                         | verifica ( <i>VERIFICA</i>                                           | 170RE) 2007-TRI01 [        | 01/01/2007 - 31/03/2007]                     |          |       |  |  |  |  |  |
| Elenchi                                                  | Report                                                               | istica                     | Uscita                                       |          |       |  |  |  |  |  |
| Attenzione! II                                           | periodo selezion                                                     | ato non comprende          | la data odierna.                             |          |       |  |  |  |  |  |
|                                                          | Lista Enti                                                           |                            |                                              |          |       |  |  |  |  |  |
|                                                          |                                                                      | Ente                       | Descrizione                                  | Stato    |       |  |  |  |  |  |
|                                                          | B                                                                    | 190171-00                  | PRESIDIO OSPEDALIERO MILAZZO                 | APERTO   |       |  |  |  |  |  |
|                                                          | E                                                                    | 190909-00                  | AZ. OSP. "GRAVINA" CALTAGIRONE               | APERTO   |       |  |  |  |  |  |
|                                                          | Ð                                                                    | 190103-00                  | OSPEDALE "B. NAGAR                           | APERTO   |       |  |  |  |  |  |
|                                                          | E                                                                    | 190172-00                  | OSPEDALE LIPARI                              | APERTO   |       |  |  |  |  |  |
|                                                          | B                                                                    | 190910-00                  | AZIENDA OSPEDALIERA UMBERTO I ENNA           | APERTO   |       |  |  |  |  |  |
|                                                          |                                                                      | 190104-00                  | P. O. SAN BIAGIO MARSALA                     | APERTO   |       |  |  |  |  |  |
|                                                          |                                                                      | 190174-00                  | OSPEDALE CUTRONI ZODDA BARCELLONA P.G.       | APERTO   |       |  |  |  |  |  |
|                                                          | E                                                                    | 190911-00                  | AZIENDA OSPEDALIERA VITTORIO EMANUELE - ENNA | APERTO   |       |  |  |  |  |  |
|                                                          | B                                                                    | 190105-00                  | P.O.ABELE AJELLO                             | APERTO   |       |  |  |  |  |  |
|                                                          |                                                                      | 190175-00                  | P.O. " BARONE ROMEO" PATTI                   | APERTO   |       |  |  |  |  |  |
|                                                          |                                                                      |                            |                                              |          |       |  |  |  |  |  |
|                                                          |                                                                      |                            |                                              |          |       |  |  |  |  |  |
|                                                          |                                                                      |                            |                                              |          |       |  |  |  |  |  |
| ê                                                        |                                                                      |                            |                                              | 🌍 Intern | et    |  |  |  |  |  |

Che elenca gli Enti associati al Verificatore con il relativo stato.

E' possibile ordinare l'elenco per Codice Ente, per Descrizione Ente e per Stato cliccando sull'intestazione della colonna (al primo click l'elenco sarà ordinato in ordine alfabetico crescente, al secondo click l'elenco sarà ordinato in ordine alfabetico decrescente).

| 🗿 http://89.96.206.91:9090/SATWeb/enti/listaEnti. do?d-4001911-s=3&doNotLoad=true&d-4001911-o=1&d Microsoft Internet Explorer 📃 🖃 🔀 |                                                |                   |                                       |                                |      |  |  |  |  |  |  |
|----------------------------------------------------------------------------------------------------|------------------------------------------------|-------------------|---------------------------------------|--------------------------------|------|--|--|--|--|--|--|
| <u>Fi</u> le <u>M</u> odifica <u>V</u>                                                                                              | Elle Modifica Visualizza Preferiti Strumenti 2 |                   |                                       |                                |      |  |  |  |  |  |  |
| 🔇 Indietro 🔹 🔊 - 💌 😰 🏠 🔎 Cerca 👷 Preferiti 🧭 🔗 - 🌺 🕋 - 📙 鑬 🦓                                                                        |                                                |                   |                                       |                                |      |  |  |  |  |  |  |
| Indirizzo 🗃 http://89.96.206.91;9090/SATWeb/enti/listaEnti.do?d-4001911-s=3&doNotLoad=true&d-4001911-o=1&d-4001911-p=1              |                                                |                   |                                       |                                |      |  |  |  |  |  |  |
| Standards Assessment Tool Joint Commission<br>Standards Assessment Tool International                                               |                                                |                   |                                       |                                |      |  |  |  |  |  |  |
| 20 novembre 2007                                                                                                    | verifica (VERIFIC)                             | ATORE) AOTEST (EA | E di TEST) 2007-TRI01 [01/01/2007     | - 31/03/2007] Stato: CHIUSOVER |      |  |  |  |  |  |  |
| Elenchi                                                                                                    | Report                                         | tistica           | Jscita                                |                                |      |  |  |  |  |  |  |
|                                                                                                    | Lista Enti                                     |                   |                                       |                                |      |  |  |  |  |  |  |
|                                                                                                    |                                                | Ente              | Descrizione                           | Stato                          |      |  |  |  |  |  |  |
|                                                                                                    |                                                | AOTEST            | ENTE di TEST                          | INVIATO                        |      |  |  |  |  |  |  |
|                                                                                                    | E                                              | 190171-00         | PRESIDIO OSPEDALIERO MILAZZO          | APERTO                         | -    |  |  |  |  |  |  |
|                                                                                                    | E                                              | 190909-00         | AZ. OSP. "GRAVINA" CALTAGIRONE        | APERTO                         | -    |  |  |  |  |  |  |
|                                                                                                    | E                                              | 190103-00         | OSPEDALE "B. NAGAR                    | APERTO                         |      |  |  |  |  |  |  |
|                                                                                                    | B                                              | 190172-00         | OSPEDALE LIPARI                       | APERTO                         |      |  |  |  |  |  |  |
|                                                                                                    |                                                | 190910-00         | AZIENDA OSPEDALIERA UMBERTO I ENN     | IA APERTO                      |      |  |  |  |  |  |  |
|                                                                                                    |                                                | 190104-00         | P. O. SAN BIAGIO MARSALA              | APERTO                         |      |  |  |  |  |  |  |
|                                                                                                    |                                                | 190174-00         | OSPEDALE CUTRONI ZODDA BARCELLONA     | P.G. APERTO                    |      |  |  |  |  |  |  |
|                                                                                                    |                                                | 190911-00         | AZIENDA OSPEDALIERA VITTORIO EMANUELE | - ENNA APERTO                  |      |  |  |  |  |  |  |
|                                                                                                    | B                                              | 190105-00         | P.O.ABELE AJELLO                      | APERTO                         |      |  |  |  |  |  |  |
|                                                                                                    |                                                |                   |                                       |                                |      |  |  |  |  |  |  |
|                                                                                                    |                                                |                   |                                       |                                |      |  |  |  |  |  |  |
| Operazione comp                                                                                                    | oletata                                        |                   |                                       | 🔮 Inte                         | rnet |  |  |  |  |  |  |

Lo stato APERTO e PRE-INVIATO indica che è NON possibile procedere con le misurazioni da parte del Verificatore perché l'Ente è ancora in fase di compilazione

Lo stato INVIATO indica che il periodo è editabile per il verificatore.

Lo stato PRE-VERIFICA indica che tutti i controlli formali sono stati superati e NON è possibile modificare le misurazioni effettuate se non tornando indietro di uno stato.

Lo stato VERIFICATO indica che tutti le misurazioni (Ente e Verificatore) sono state effettuate e confermate. E' possibile accedere ai dati in sola Visualizzazione

# **VERIFICATORE 2.1 MISURAZIONI**

Cliccare sull'icona 🥄 sul record dell'Ente desiderato da Lista Enti si accede alla seguente maschera

Selezionare una tra le aree evidenziate sulla sinistra dello schermo.

| 🕘 http://89.96                 | .206.91:9090/SATWeb/mist                       | ırazioni/EditMisurazioni. do -   | Microsoft Internet Explorer          |               | - 7                      |  |  |  |  |
|--------------------------------|------------------------------------------------|----------------------------------|--------------------------------------|---------------|--------------------------|--|--|--|--|
| <u>Eile M</u> odifica <u>y</u> | <u>/isualizza P</u> referiti <u>S</u> trumenti | 2                                |                                      |               | alian 📲                  |  |  |  |  |
| G Indietro 🔹                   | 🕗 - 🖻 🛃 🔎                                      | Cerca 🜟 Preferiti 🧐 🔗            | )• 🍓 🖬 🗧 🗾 🎎 🦓                       |               |                          |  |  |  |  |
| Indirizzo 餐 http:/             | /89.96.206.91:9090/SATWeb/misur                | azioni/EditMisurazioni.do        |                                      |               | 💙 🌗 Vai 🛛 Collegamenti 🌺 |  |  |  |  |
|                                | Standards Assessment Tool                      |                                  |                                      |               |                          |  |  |  |  |
| 20 novembre 2007               | testA0 (UTENTE) AOTEST (EN                     | TE di TEST)                      | 2007-TRI02 [01/04/2007 - 30/06/2007] | Stato: APERTO |                          |  |  |  |  |
| Elenchi                        | Reportistica                                   | Uscita                           |                                      |               |                          |  |  |  |  |
| Attenzione! I                  | l periodo selezionato non comp                 | rende la data odierna.           |                                      |               |                          |  |  |  |  |
| Stds<br>Aree                   | Selezionare un'area e poi uno st               | andard per poter editare le misu | razioni.                             |               |                          |  |  |  |  |
| AREA 1                         |                                                |                                  |                                      |               |                          |  |  |  |  |
| AREA 2 Valu<br>Pazie           | tazione Efficace dei Bisogni<br>ente           | del                              |                                      |               |                          |  |  |  |  |
| AREA 4                         |                                                |                                  |                                      |               |                          |  |  |  |  |
|                                |                                                |                                  |                                      |               |                          |  |  |  |  |
|                                |                                                |                                  |                                      |               |                          |  |  |  |  |
|                                |                                                |                                  |                                      |               |                          |  |  |  |  |
|                                |                                                |                                  |                                      |               |                          |  |  |  |  |
|                                |                                                |                                  |                                      |               |                          |  |  |  |  |
|                                |                                                |                                  |                                      |               | Z                        |  |  |  |  |
| 🕘 http://89.96.200             | 5.91:9090/SATWeb/misurazioni/Editi             | Misurazioni.do?area=1            |                                      |               | 🥥 Internet               |  |  |  |  |

NOTA: passando con il mouse sull'elemento di Area sarà visualizzata la descrizione

Selezionare uno standard tra quelli proposti in colonna

| 🕘 http://89.9         | 6.206.91:9090/SATWeb/m                            | isurazioni/EditMisur                              | azioni. do?area  | =1 - Microsoft Interne | t Explorer               |             |                |
|-----------------------|---------------------------------------------------|---------------------------------------------------|------------------|------------------------|--------------------------|-------------|----------------|
| <u>File M</u> odifica | ⊻isualizza <u>P</u> referiti <u>S</u> trumenti    | 2                                                 |                  |                        |                          |             | <b>.</b>       |
| 🔆 Indietro 🝷          | 🕥 - 🖹 🗟 🏠 🍃                                       | 🔎 Cerca 🛛 📌 Preferiti                             | 🕙 🔗 ·            | 🎍 🖬 - 🗔 🛍              | - 25                     |             |                |
| Indirizzo 🙆 http      | ://89.96.206.91:9090/SATWeb/mi                    | surazioni/EditMisurazioni.d                       | o?area=1         |                        |                          | 💌 🄁 Vai 🛛 🔿 | Collegamenti » |
|                       | Standards                                         | Joint Comm<br>Internation                         | nission<br>al    |                        |                          |             |                |
| 20 novembre 200       | testA0 (UTENTE) A0TEST (                          | ENTE di TEST)                                     |                  | 2007-TRI02 [01/04/2    | 007 - 30/06/2007] Stato: | APERTO      |                |
| Elenchi               | Reportistica                                      | Uscita                                            |                  |                        |                          |             |                |
| Stds<br>Aree          | ACC.1.1.1 MCI.19.1.1                              | ACC.6 ACC.6.1                                     | AOP.1.4.1        | AOP.2 MCI.19.3         |                          |             |                |
| AREA 1                | Seleziona<br>immediati è data<br>valutazione e di | bisogni urgenti o<br>1 priorità di<br>trattamento | i.               |                        |                          |             |                |
| AREA 2                |                                                   |                                                   |                  |                        |                          |             |                |
| AREA 3                |                                                   |                                                   |                  |                        |                          |             |                |
| AREA 4                |                                                   |                                                   |                  |                        |                          |             |                |
|                       |                                                   |                                                   |                  |                        |                          |             |                |
|                       |                                                   |                                                   |                  |                        |                          |             |                |
|                       |                                                   |                                                   |                  |                        |                          |             |                |
|                       |                                                   |                                                   |                  |                        |                          |             |                |
|                       |                                                   |                                                   |                  |                        |                          |             |                |
|                       |                                                   |                                                   |                  |                        |                          |             |                |
|                       |                                                   |                                                   |                  |                        |                          |             |                |
|                       |                                                   |                                                   |                  |                        |                          |             |                |
|                       |                                                   |                                                   |                  |                        |                          |             |                |
| 🕘 http://89.96.2      | 06.91:9090/SATWeb/misurazioni/E                   | ditMisurazioni.do?areaStd                         | =18std=ACC.1.1.1 | 1                      |                          | 🌍 Internet  |                |

NOTA: passando con il mouse sull'elemento Standard sarà visualizzata la descrizione

Sulla pagina 'Misurazioni Periodo' è possibile procedere con le misurazioni.

Sono visibili ma non editabili le misurazioni effettuate dall'Ente.

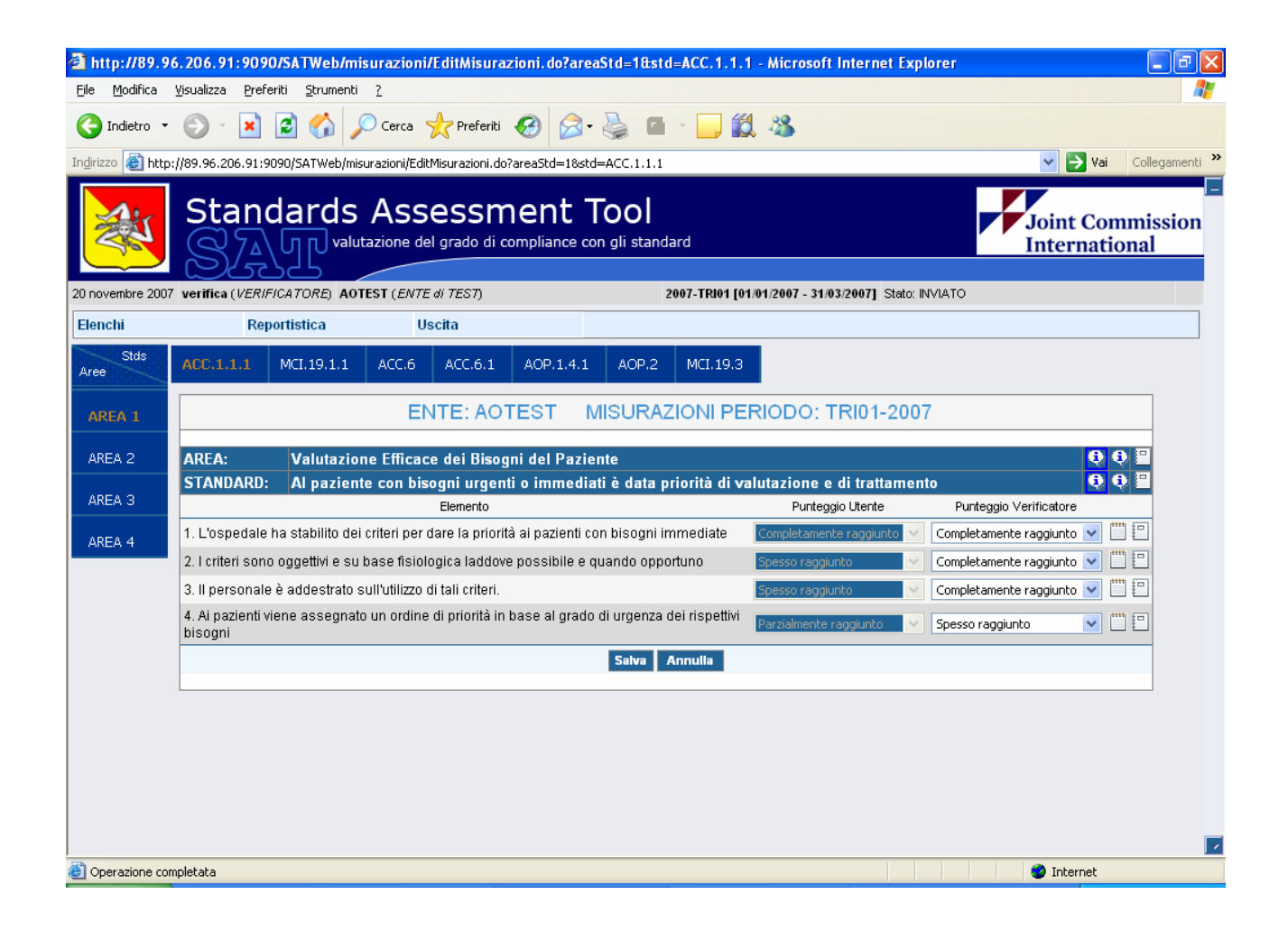

#### NOTA:

E' possibile selezionare un altro standard posizionandosi sul punto di menù corrispondente.

E' possibile selezionare un'altra area cliccando sull'area desiderata e successivamente sullo standard.

Le Misurazioni si effettuano scegliendo tra i valori proposti nel menù a tendina posizionato accanto ai singoli elementi. E' necessario 'salvare' le misurazioni effettuate (utilizzando il pulsante SALVA) prima di posizionarsi su altro Standard o Area.

| 🕙 http://89.96                                                                         | 6.206.91:909                 | 0/SATWeb/mis            | surazioni/EditMisuraz         | zioni. do?areaS   | itd=1&std=ACC.1.1.1      | I - Microsoft Internet Exp     | olorer                           | _ 7 🛛              |  |
|----------------------------------------------------------------------------------------|------------------------------|-------------------------|-------------------------------|-------------------|--------------------------|--------------------------------|----------------------------------|--------------------|--|
| <u>File M</u> odifica                                                                  | ⊻isualizza <u>P</u> refe     | eriti <u>S</u> trumenti | 2                             |                   |                          |                                |                                  | <u></u>            |  |
| G Indietro 🔹                                                                           | 🔊 - 💌                        | 2 🏠 🎾                   | 🔵 Cerca 🛛 📌 Preferiti         | 🕗 😒 ·             | 🎍 🖻 - 🗖 🛍                | 1 🚳                            |                                  |                    |  |
| Indirizzo 🕘 http:                                                                      | ://89.96.206.91:9            | 090/SATWeb/mist         | urazioni/EditMisurazioni.do?  | areaStd=18std=    | ACC.1.1.1                |                                | ✓ →                              | Vai Collegamenti » |  |
| Standards Assessment Tool<br>SAUL valutazione del grado di compliance con gli standard |                              |                         |                               |                   |                          |                                |                                  |                    |  |
| 20 novembre 2007                                                                       | verifica ( <i>VERIF</i>      | CATORE) AOT             | EST (ENTE di TEST)            |                   | 2007-TRI01 [01           | 1/01/2007 - 31/03/2007] Stato: | INVIATO                          |                    |  |
| Elenchi                                                                                | Rep                          | ortistica               | Uscita                        |                   |                          |                                |                                  |                    |  |
| Stds<br>Aree                                                                           | ACC.1.1.1                    | MCI.19.1.1              | ACC.6 ACC.6.1                 | AOP.1.4.1         | AOP.2 MCI.19.3           |                                |                                  |                    |  |
| AREA 1                                                                                 |                              |                         | ENTE: AOT                     | FEST MI           | SURAZIONI PE             | RIODO: TRI01-200               | 7                                |                    |  |
| AREA 2                                                                                 | AREA:                        | Valutazion              | ie Efficace dei Bisog         | ni del Pazien     | te                       |                                |                                  | <b>0 0 E</b>       |  |
|                                                                                        | STANDARD:                    | Al pazient              | e con bisogni urgent          | i o immediati     | è data priorità di va    | alutazione e di trattamer      | nto                              | <b>Q Q =</b>       |  |
| AREA 3                                                                                 |                              |                         | Elemento                      |                   |                          | Punteggio Utente               | Punteggio Verificatore           |                    |  |
| AREA 4                                                                                 | 1. L'ospedale                | ha stabilito dei        | criteri per dare la priorita  | à ai pazienti con | bisogni immediate        | Completamente raggiunto 💉      | Completamente raggiunto          |                    |  |
|                                                                                        | 2. I criteri sono            | ) oggettivi e su l      | base fisiologica laddove      | e possibile e qu  | ando opportuno           | Spesso raggiunto 🛛 🗸           | Completamente raggiunto          |                    |  |
|                                                                                        | 3. Il personale              | è addestrato s          | ull'utilizzo di tali criteri. |                   |                          | Spesso raggiunto 🛛 📉           | Parzialmente raggiunto           |                    |  |
|                                                                                        | 4. Ai pazienti vi<br>bisogni | iene assegnato          | i un ordine di priorità in l  | base al grado d   | i urgenza dei rispettivi | Parzialmente raggiunto 🛛 🗠     | Non raggiunto<br>Non applicabile |                    |  |
|                                                                                        |                              |                         |                               |                   | Salva Annulla            |                                |                                  |                    |  |
|                                                                                        |                              |                         |                               |                   |                          |                                |                                  |                    |  |
|                                                                                        |                              |                         |                               |                   |                          |                                |                                  |                    |  |
|                                                                                        |                              |                         |                               |                   |                          |                                |                                  |                    |  |
|                                                                                        |                              |                         |                               |                   |                          |                                |                                  |                    |  |
|                                                                                        |                              |                         |                               |                   |                          |                                |                                  |                    |  |
|                                                                                        |                              |                         |                               |                   |                          |                                |                                  |                    |  |
| Operazione com                                                                         | npletata                     |                         |                               |                   |                          |                                | 🌍 Interr                         | net                |  |

In questa pagina è possibile:

consultare l'help on line – cliccando sul pulsante <sup>(i)</sup> – il documento si posiziona nel punto esatto in cui sono descritti gli elementi (area/standard) selezionati

inserire NOTE – cliccando sul pulsante 🕮– se è stata inserita una nota il pulsante cambia colore 🕮 – è possibile inserire una nota per ogni misurazione

| 🚰 http://89.96.                                                                                                    | .206.91:9090/SATWeb/mi                                                                                                    | surazioni/EditMisurazi                                      | oni.do?areaStd=1&std=ACC.1.1.1 - Microsoft Int | ernet Explorer          | - 7 🛛                             |
|----------------------------------------------------------------------------------------------------|----------------------------------------------------------------------------------------------------|-------------------------------------------------------------|------------------------------------------------|-------------------------|-----------------------------------|
| <u>File M</u> odifica <u>V</u> i                                                                                                    | <u>/isualizza P</u> referiti <u>S</u> trumenti                                                                                                    | 2                                                           |                                                |                         | A.                                |
| G Indietro 🔹                                                                                                    | 🛇 - 💌 🖻 🏠 🌶                                                                                                    | 🔘 Cerca   treferiti 🖌                                       | 🛛 🗟 - 🌺 💷 - 🛄 🎎 👘                              |                         |                                   |
| Indirizzo 🙆 http://                                                                                                    | /89.96.206.91:9090/SATWeb/mis                                                                                                    | urazioni/EditMisurazioni.do?a                               | reaStd=1&std=ACC.1.1.1                         |                         | 🔽 🄁 Vai 🛛 Collegamenti 🎽          |
|                                                                                                    | Standards                                                                                                    | Assessm<br>tazione del grado di cor                         | ent Tool<br>mpliance con gli standard          | -                       | Joint Commission<br>International |
| 20 novembre 2007                                                                                                    | verifica (VERIFICATORE) A01                                                                                                    | TEST (ENTE di TEST)                                         | 2007-TRI01 [01/01/2007 - 31/03/20              | 007] Stato: INVIATO     |                                   |
| Elenchi                                                                                                    | Reportistica                                                                                                    | Uscita                                                      |                                                |                         |                                   |
| Aree AREA 1<br>AREA 2<br>AREA 3<br>AREA 4                                                                                                    | ACC.1.1.1 MCI.19.1.1<br>AREA: Valutazi<br>STANDARD: Al pazie<br>1. L'ospedale ha stabilito de<br>2. I criteri sono oggettivi e s<br>3. Il personale è addestrato<br>4. Ai pazienti viene assegna<br>bisogni | Commento Utente<br>Commento Verificatore<br>(max 1000 car.) | Nota di test                                   | 7<br>Tto<br>Punteggio V | /erificatore                      |
| Al and a second second |                                                                                                    |                                                             |                                                |                         |                                   |
| Operazione comp                                                                                                    | piecaca                                                                                                    |                                                             |                                                |                         |                                   |

E' possibile inoltre visualizzare i piani di miglioramento inseriti dall'Ente cliccando sul pulsante 🗐

Il pulsante cambia colore se è inserito almeno un piano di miglioramento 📃.

| 🕙 http://89.90                                                                         | 5.206.9    | 1:9090        | )/SATWeb/n           | nisurazion     | i/EditPianiMi      | glioramento.      | do?areaSt     | d=1&std=ACC       | .1.1.1&s - Microsoft Internet       | t Explorer          | _ 7 🛛          |
|----------------------------------------------------------------------------------------|------------|---------------|----------------------|----------------|--------------------|-------------------|---------------|-------------------|-------------------------------------|---------------------|----------------|
| <u>F</u> ile <u>M</u> odifica                                                          | ⊻isualizza | <u>P</u> refe | riti <u>S</u> trumen | ti <u>?</u>    |                    |                   |               |                   |                                     |                     | A              |
| G Indietro 🔹                                                                           | 9          | ×             | 2 🏠                  | 🔎 Cerca        | 📌 Preferiti        | <b>⊗</b> ≥•       | 🍓 🗖           | - 📃 🛍             |                                     |                     |                |
| Indirizzo 🙆 http:                                                                      | //89.96.2  | 206.91:90     | 090/SATWeb/n         | nisurazioni/Ed | litPianiMigliorame | nto.do?areaStd    | =18std=ACC    | .1.1.18stdPiano=  | =ACC.1.1.1&misPiano=1&rnd=11955     | 577370025 🛛 🖌 🔁 Vai | Collegamenti » |
| Standards Assessment Tool<br>SATE valutazione del grado di compliance con gli standard |            |               |                      |                |                    |                   |               | mission<br>nal    |                                     |                     |                |
| 20 novembre 2007                                                                       | verifica   | (VERIF.       | ICATORE) A           | DTEST (EN7     | 'E di TEST)        |                   | :             | 2007-TRI02 [01/0  | 4/2007 - 30/06/2007] Stato: INVIATO | )                   |                |
| Elenchi                                                                                |            | Rep           | ortistica            | L L            | Jscita             |                   |               |                   |                                     |                     |                |
| Stds<br>Aree                                                                           | ACC.1      | .1.1          | MCI.19.1.1           | ACC.6          | ACC.6.1            | AOP.1.4.1         | AOP.2         | MCI.19.3          |                                     |                     |                |
| AREA 1                                                                                 |            |               |                      | ENTE:          | AOTEST             | PIANI             | /IGLIOF       | RAMENTO           | PERIODO: TRI02-20                   | 07                  |                |
| AREA 2                                                                                 |            | AREA:         |                      | Valutazion     | e Efficace dei l   | Bisogni del Pa    | ziente        |                   |                                     | <b>0 0</b>          |                |
| 0050.0                                                                                 |            | STAND         | DARD:                | Al paziente    | con bisogni u      | rgenti o imme     | diati è data  | priorità di valu  | tazione e di trattamento            | •                   |                |
| AREA 5                                                                                 |            | MISUR         | AZIONE:              | L'ospedale     | ha stabilito de    | ei criteri per di | are la priori | ità ai pazienti c | on bisogni immediate                |                     |                |
| AREA 4                                                                                 |            |               | Responsabile         |                | (gg/mm/aaaa)       | ' Ter             | npiattesi     |                   | Descrizione                         |                     |                |
|                                                                                        |            | G             | iuseppe Ross         | i              | 31/12/2007         |                   | 190           |                   | sviluppo in formatizzazione         |                     |                |
|                                                                                        |            |               |                      |                |                    |                   |               |                   |                                     |                     |                |
|                                                                                        |            |               |                      |                |                    |                   |               |                   |                                     |                     |                |
|                                                                                        | << Vai     | alle Misu     | urazioni             |                |                    |                   |               |                   |                                     |                     |                |
|                                                                                        |            |               |                      |                |                    |                   |               |                   |                                     |                     |                |
|                                                                                        |            |               |                      |                |                    |                   |               |                   |                                     |                     |                |
|                                                                                        |            |               |                      |                |                    |                   |               |                   |                                     |                     |                |
|                                                                                        |            |               |                      |                |                    |                   |               |                   |                                     |                     |                |
|                                                                                        |            |               |                      |                |                    |                   |               |                   |                                     |                     |                |
|                                                                                        |            |               |                      |                |                    |                   |               |                   |                                     |                     |                |
| Operazione con                                                                         | npletata   |               |                      |                |                    |                   |               |                   |                                     | Internet            |                |

I piani sono visualizzabili ma non è possibile eliminarli o apportare alcuna modifica.

Oltre all'inserimento on-line è possibile effettuare le misurazioni anche off-line.

Dal Dettagli Periodo è possibile effettuare il download del modello.

| 🕘 http://89.96.206.91:90                     | 90/SATWeb/periodi/PeriodoDetail.do - Mic                                                                                                    | crosoft Internet Explorer                                                                           | - 7                                                                                                    |
|----------------------------------------------|----------------------------------------------------------------------------------------------------|----------------------------------------------------------------------------------------------------|----------------------------------------------------------------------------------------------------|
| <u>File M</u> odifica <u>V</u> isualizza Pre | eferiti <u>S</u> trumenti <u>?</u>                                                                                                    |                                                                                                    | an 1997 - 1997 - 1997 - 1997 - 1997 - 1997 - 1997 - 1997 - 1997 - 1997 - 1997 - 1997 - 1997 - 1997 - 1997 - 19 |
| 🚱 Indietro 👻 🕥 🕤 😫                           | 📔 🚮 🔎 Cerca 🤺 Preferiti 🥝                                                                                                    | 🔗 · 🌺 🕋 · 📴 🏭 🚳                                                                                     |                                                                                                    |
| Indirizzo 🕘 http://89.96.206.91              | :9090/SATWeb/periodi/PeriodoDetail.do                                                                                                    |                                                                                                    | 💙 🄁 Vai 🛛 Collegamenti 🎽                                                                                       |
| Stan                                         | Joint Commission<br>International                                                                                                    |                                                                                                    |                                                                                                    |
| 20 novembre 2007 verifica (VER               | RIFICATORE) AOTEST (ENTE di TEST)                                                                                                    | 2007-TRI02 [01/04/2007 - 30/06/2007] Stato: INV                                                     | ИАТО                                                                                                    |
| Elenchi Re                                   | eportistica Uscita                                                                                                    |                                                                                                    |                                                                                                    |
|                                              | Dettaglio periodo         Anno         Periodo         Ente         Stato         Data inizio rilevazione         Data fine rilevazione         Data inizio rilevazione         Data inizio rilevazione         Data verifica         Operazioni template         <         <         < | 2007<br>TRI02<br>AOTEST<br>INVIATO COMPLETA VERIFICA<br>01/04/2007<br>30/06/2007<br>20/11/2007<br>- |                                                                                                    |
|                                              |                                                                                                    |                                                                                                    | 🦉 Internet                                                                                                    |
|                                              |                                                                                                    |                                                                                                    |                                                                                                    |

Premendo il pulsante Download si aprirà la seguente maschera che consente di salvare il file excel (in formato .zip) sul proprio pc:

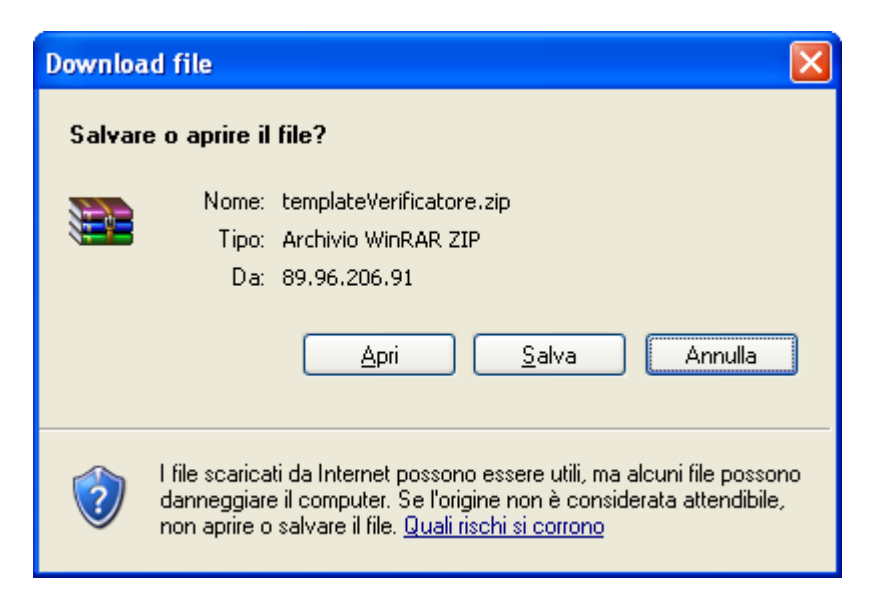

Dopo aver completato le misurazioni sul file excel è necessario uploadare il file:

| 🗿 http://89.96.206.91:9090/SATWeb/periodi/PeriodoDetail.do - Microsoft Internet Explorer                                                                                                    |                                   |
|----------------------------------------------------------------------------------------------------|-----------------------------------|
| Eile Modifica Visualizza Preferiti Strumenti 2                                                                                                    | A                                 |
| 🚱 Indietro 🔹 🐑 - 💌 😰 🔥 🔎 Cerca 🤺 Preferiti 🤪 😥 - چ 🖆 - 🗔 鑬 🥸                                                                                                    |                                   |
| Indirizzo 🕘 http://89.96.206.91:9090/SATWeb/periodi/PeriodoDetail.do                                                                                                    | Vai Collegamenti 🎽                |
| Standards Assessment Tool                                                                                                    | Joint Commission<br>International |
| 20 novembre 2007 verifica (VER/F/CATORE) AOTEST (ENTE di TEST) 2007-TRI01 [01/01/2007 - 31/03/2007] S                                                                                                    | Stato: CHIUSOVER                  |
| Elenchi Reportistica Uscita                                                                                                    |                                   |
| Dettaglio per Anno Periodo Ente Stato Data inizio ri Data inizio ri Data verifica                                                                                                    |                                   |
| Operazioni template UPLOAD Communication Communication Com |                                   |

L'applicazione chiede di indicare il path dove è stato salvato il file excel da uploadare.

## **VERIFICATORE 3.1 GESTIONE STATI**

| 🕘 http://89.96                                                                        | . 206. 91: 9090/SATWeb/mi                              | surazioni/EditMisura:            | zioni. do?areaSto   | l=1&std=ACC.1.1.1     | - Microsoft Internet Exp                     | plorer                       | - 7 🛛                                                                                                    |
|---------------------------------------------------------------------------------------|--------------------------------------------------------|----------------------------------|---------------------|-----------------------|----------------------------------------------|------------------------------|----------------------------------------------------------------------------------------------------|
| <u>F</u> ile <u>M</u> odifica                                                         | <u>V</u> isualizza <u>P</u> referiti <u>S</u> trumenti | 2                                |                     |                       |                                              |                              | A.                                                                                                    |
| G Indietro 🔹                                                                          | 🕑 - 💌 🖻 🏠 🔎                                            | 🔵 Cerca   📩 Preferiti            | 🙆 🔗 🍦               | 🖬 – 🔜 🛍               | . 🔏                                          |                              |                                                                                                    |
| Indirizzo 🗿 http:                                                                     | //89.96.206.91:9090/SATWeb/mis                         | urazioni/EditMisurazioni.do      | areaStd=18std=A0    | IC.1.1.1              |                                              | ~                            | → Vai Collegamenti ≫                                                                                                    |
| Standards Assessment Tool<br>SAU valutazione del grado di compliance con gli standard |                                                        |                                  |                     |                       |                                              |                              |                                                                                                    |
| 20 novembre 2007                                                                      | verifica (VERIFICATORE) AOT                            | EST (ENTE di TEST)               |                     | 2007-TRI02 [01/       | 04/2007 - 30/06/2007] Stato:                 | INVIATO                      |                                                                                                    |
| Elenchi                                                                               | Reportistica                                           | Uscita                           |                     |                       |                                              |                              |                                                                                                    |
| Vis. Periodi                                                                          | 1 MCI.19.1.1                                           | ACC.6 ACC.6.1                    | AOP.1.4.1           | AOP.2 MCI.19.3        |                                              |                              |                                                                                                    |
| Vis. Enti                                                                             |                                                        |                                  |                     |                       |                                              |                              |                                                                                                    |
| AREA 1                                                                                |                                                        | ENTE: AOT                        | FEST MIS            | URAZIONI PEF          | RIODO: TRI02-200                             | )7                           |                                                                                                    |
| AREA 2                                                                                | AREA: Valutazion                                       | 1e Efficace dei Bisog            | ni del Paziente     |                       |                                              |                              | <b>00</b>                                                                                                    |
| AREA 3                                                                                | STANDARD: Al pazient                                   | e con bisogni urgent<br>Elemento | i o immediati è     | data priorità di val  | lutazione e di trattame<br>Punteggio Litente | nto<br>Punteggio Verificator | <b>Q Q =</b>                                                                                                    |
| 0050 4                                                                                | 1. L'ospedale ha stabilito dei                         | criteri per dare la priorit      | à ai pazienti con b | isogni immediate      | Completamente raggiunto 🗸                    | Scegli una risposta          | · · · · · · · · · · · · · · · · · · ·                                                                                                    |
| AKEA 4                                                                                | 2. I criteri sono oggettivi e su                       | base fisiologica laddove         | e possibile e quar  | do opportuno          | Spesso raggiunto 🛛 🗸                         | Scegli una risposta          | III III                                                                                                    |
|                                                                                       | 3. Il personale è addestrato s                         | ull'utilizzo di tali criteri.    |                     | [                     | Spesso raggiunto 🛛 🗸 🗸                       | Scegli una risposta          | III III                                                                                                    |
|                                                                                       | 4. Ai pazienti viene assegnato<br>bisogni              | ) un ordine di priorità in       | base al grado di u  | rgenza dei rispettivi | Parzialmente raggiunto 🛛 😽                   | Scegli una risposta          | Image: Image: |
|                                                                                       |                                                        |                                  |                     | Salva Annulla         |                                              |                              |                                                                                                    |
|                                                                                       |                                                        |                                  |                     |                       |                                              |                              |                                                                                                    |
|                                                                                       |                                                        |                                  |                     |                       |                                              |                              |                                                                                                    |
|                                                                                       |                                                        |                                  |                     |                       |                                              |                              |                                                                                                    |
|                                                                                       |                                                        |                                  |                     |                       |                                              |                              |                                                                                                    |
|                                                                                       |                                                        |                                  |                     |                       |                                              |                              |                                                                                                    |
|                                                                                       |                                                        |                                  |                     |                       |                                              |                              |                                                                                                    |
| 🕘 http://89.96.20                                                                     | 6.91:9090/SATWeb/enti/listaEnti.c                      | lo                               |                     |                       |                                              | 🥑 Int                        | ernet                                                                                                    |

#### Dalla pagina 'Misurazioni' posizionarsi sul menù 'Elenchi' e selezionare dal menù 'Vis. Enti'

In questo modo si ritorna al form iniziale 'Lista Enti.

| 🕘 http://89.96.                | .206.91:9090/5                                | ATWeb/enti/listaEn        | ti.do - Microsoft Internet Explorer                            |          | - 7 🛛              |  |  |
|--------------------------------|-----------------------------------------------|---------------------------|----------------------------------------------------------------|----------|--------------------|--|--|
| <u>File M</u> odifica <u>V</u> | jle Modifica Visualizza Preferiti Strumenti 2 |                           |                                                                |          |                    |  |  |
| 승 Indietro 🔹                   | ۵ 🖌 ۲ 🕲                                       | 👌 🏠 🔎 Cerca               | 👷 Preferiti 🚱 🔗 - 🌺 🕋 🔚 🛄 🎎 🔏                                  |          |                    |  |  |
| Indirizzo ど http://            | /89.96.206.91:9090                            | )/SATWeb/enti/listaEnti.d | lo                                                             | ✓ →      | Vai Collegamenti 🌺 |  |  |
|                                | Stand<br>SA                                   | Joint Intern              | Commission<br>ational                                          |          |                    |  |  |
| 20 novembre 2007               | verifica (VERIFIC)                            | ATORE) AOTEST (ENT        | E di TEST) 2007-TRI02 [01/04/2007 - 30/06/2007] Stato: INVIATO |          |                    |  |  |
| Elenchi                        | Report                                        | tistica U                 | Iscita                                                         |          |                    |  |  |
|                                | Lioto Enti                                    |                           |                                                                |          |                    |  |  |
|                                |                                               | Ente                      | Descrizione                                                    | Stato    |                    |  |  |
|                                | B                                             | 190125-00                 | P.O.SUOR CECILIA BASAROCCO                                     | APERTO   |                    |  |  |
|                                |                                               | 190191-00                 | OSPEDALE AIUTO MATERNO                                         | APERTO   |                    |  |  |
|                                | Q.                                            | AOTEST                    | ENTE di TEST                                                   | INVIATO  |                    |  |  |
|                                | E                                             | 190126-00                 | OSPEDALE "CARLO BASILOTTA"                                     | APERTO   |                    |  |  |
|                                | B                                             | 190193-00                 | CASA DEL SOLE LANZA DI TRABIA                                  | APERTO   |                    |  |  |
|                                | E                                             | 190128-00                 | OSPEDALE "FERRO-CAPRA-BRANCIFORTE"                             | APERTO   |                    |  |  |
|                                | E                                             | 190199-00                 | OSP. BUCCHERI LA FERLA FATEBENEFRATELLI                        | APERTO   |                    |  |  |
|                                | E                                             | 190129-00                 | OSPEDALE "CHIELLO"                                             | APERTO   |                    |  |  |
|                                | E                                             | 190207-00                 | P.O. NEUROLESI                                                 | APERTO   |                    |  |  |
|                                | B                                             | 190131-00                 | OSPEDALE R. GUZZARDI VITTORIA                                  | APERTO   |                    |  |  |
|                                |                                               |                           |                                                                |          |                    |  |  |
|                                |                                               |                           |                                                                |          |                    |  |  |
| <b>A</b>                       |                                               |                           |                                                                |          |                    |  |  |
| e                              |                                               |                           |                                                                | 🌍 Intern | et                 |  |  |

Cliccando sul pulsante 'Dettaglio Periodo' 🗐 relativo all'Ente che si desidera gestire ci si posiziona sulla seguente schermata:

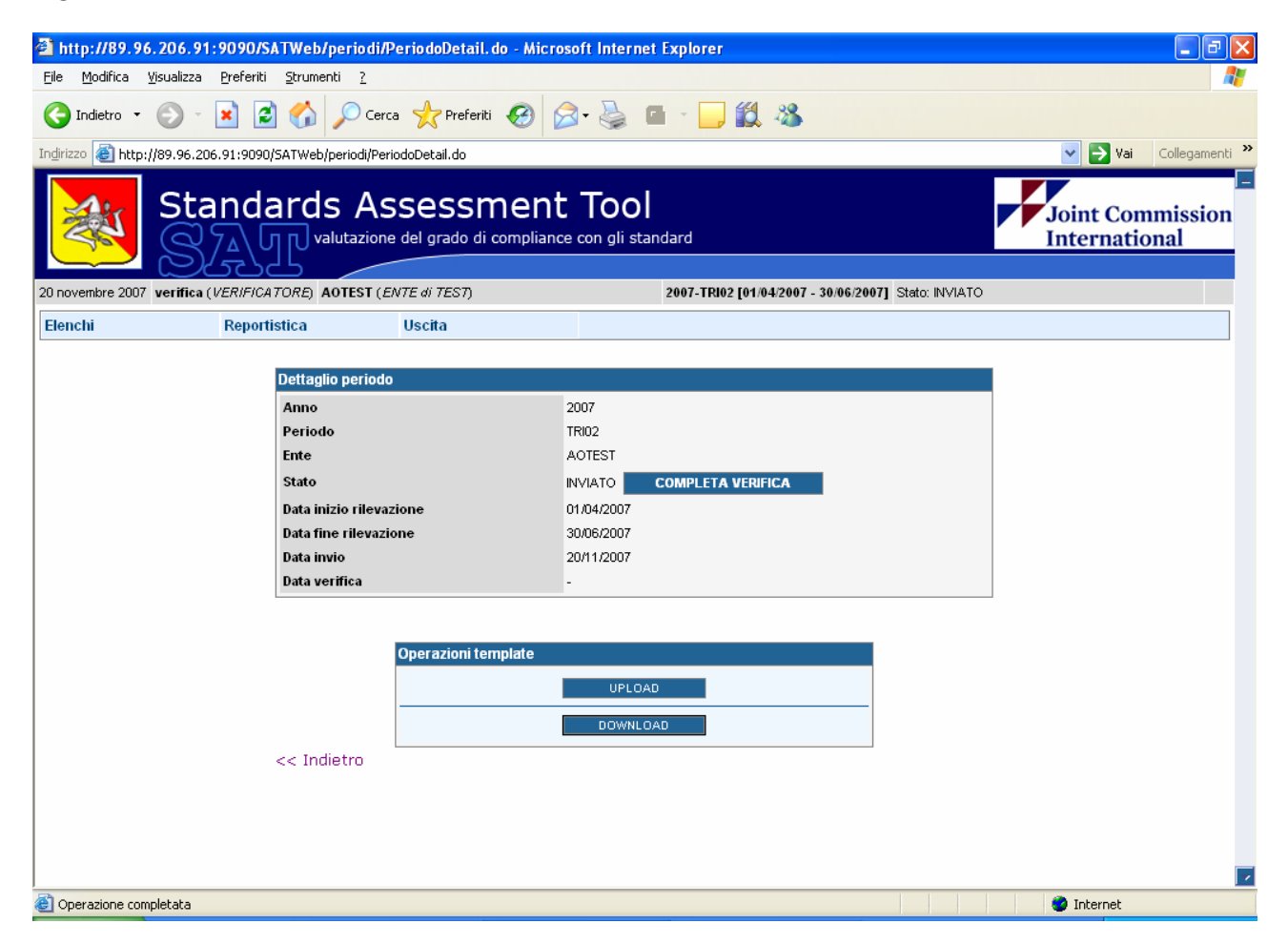

Da questo punto di menù è possibile 'COMPLETARE' le Verifiche.

Ovvero effettuare i controlli formali (presenza di tutte le misurazioni per il periodo)

Se i controlli formali sono superati è possibile 'INVIARE' alla Regione. Questo passaggio di completa le misurazioni da parte del Verificatore e tutto il ciclo di misurazione del periodo.

Se i controlli formali sono superati ma è necessario modificare alcune misurazioni effettuate è necessario 'RIAPRIRE' il periodo e sarà possibile effettuare tutte le modifiche necessarie. Dopodiché sarà sufficiente ripetere i passi da 'COMPLETA' misurazioni.

| http://89.96.206.91:9090/SATWeb/periodi/PeriodoDetail.do - Micro                      | osoft Internet Explorer                             | - 2 ×              |
|---------------------------------------------------------------------------------------|-----------------------------------------------------|--------------------|
| <u>Eile M</u> odifica <u>V</u> isualizza <u>P</u> referiti <u>S</u> trumenti <u>?</u> |                                                     | AT                 |
| 🔇 Indietro 🝷 🕥 - 💌 😰 🏠 🔎 Cerca 📌 Preferiti 🤗 👔                                        | 3• 🍓 🖆 · 🛄 🏭 🦓                                      |                    |
| Indirizzo 🗃 http://89.96.206.91:9090/SATWeb/periodi/PeriodoDetail.do                  |                                                     | Vai Collegamenti 🌺 |
| Standards Assessment                                                                  | Joint Commission<br>International                   |                    |
| 20 novembre 2007 verifica (VERIFICATORE) AOTEST (ENTE di TEST)                        | 2007-TRI01 [01/01/2007 - 31/03/2007] Stato: INVIATO |                    |
| Elenchi Reportistica Uscita                                                           |                                                     |                    |
| 🖗 Il dato è stato modificato.                                                         |                                                     |                    |
| Dettaglio periodo                                                                     |                                                     |                    |
| Anno                                                                                  | 2007                                                |                    |
| Periodo                                                                               | TRI01                                               |                    |
| Ente                                                                                  | AOTEST                                              |                    |
| Stato                                                                                 | PRE-VERIFICATO RIAPRI VERIFICA INVIA VERIFICA       |                    |
| Data inizio rilevazione                                                               | 01/01/2007                                          |                    |
| Data fine rilevazione                                                                 | 31/03/2007                                          |                    |
| Data invio                                                                            | 20/11/2007                                          |                    |
| Data verifica                                                                         |                                                     |                    |
| << Indietro                                                                           |                                                     |                    |
| Coperazione completata                                                                |                                                     | Internet           |

Il link 'indietro' riporta alla Lista Enti.

Se le misurazioni non superano i controlli formali apparirà il messaggio 'Operazione non effettuata...' come visibile nella figura seguente

| 🚰 http://89.96.206.91:9090/S                                        | ATWeb/periodi/PeriodoDetail.do              | - Microsoft Internet Explorer                            |                    |
|---------------------------------------------------------------------|---------------------------------------------|----------------------------------------------------------|--------------------|
| <u>File M</u> odifica <u>V</u> isualizza <u>P</u> referiti          | i <u>S</u> trumenti <u>?</u>                |                                                          |                    |
| 🔇 Indietro 🔹 🛞 🛛 💌                                                  | 👌 🏠 🔎 Cerca 🔶 Preferiti 🤸                   | 😌 🍛 🍓 🖬 - 🛄 🏭 🦓                                          |                    |
| Indirizzo 🕘 http://89.96.206.91:9090                                | )/SATWeb/periodi/PeriodoDetail.do           |                                                          | Vai Collegamenti 🌺 |
| Stand<br>SA                                                         | Joint Commission<br>International           |                                                          |                    |
| 20 novembre 2007 verifica (VERIFIC)                                 | ATORE) AOTEST (ENTE di TEST)                | 2007-TRI02 [01/04/2007 - 30/06/2007                      | 7] Stato: INVIATO  |
| Elenchi Report                                                      | tistica Uscita                              |                                                          |                    |
| Operazione non effettuata! Il p<br>Mostrami le aree/standard incomp | eriodo selezionato non può essere c<br>lete | hiuso perchè non sono state inserite tutte le misurazior | i.                 |
|                                                                     |                                             |                                                          |                    |
|                                                                     | Dettaglio periodo                           |                                                          |                    |
|                                                                     | Anno                                        | 2007                                                     |                    |
|                                                                     | Periodo                                     | TRI02                                                    |                    |
|                                                                     | Ente                                        | AOTEST                                                   |                    |
|                                                                     | Stato                                       | INVIATO COMPLETA VERIFICA                                |                    |
|                                                                     | Data inizio rilevazione                     | 01/04/2007                                               |                    |
|                                                                     | Data fine rilevazione                       | 30/06/2007                                               |                    |
|                                                                     | Data invio                                  | 20/11/2007                                               |                    |
|                                                                     | Data verifica                               | -                                                        |                    |
|                                                                     |                                             |                                                          |                    |
|                                                                     | Operazioni temp                             | late                                                     |                    |
|                                                                     |                                             |                                                          |                    |
|                                                                     |                                             | OPLUAD                                                   |                    |
|                                                                     |                                             | DOWNLOAD                                                 |                    |
|                                                                     | << Indietro                                 |                                                          |                    |
|                                                                     |                                             |                                                          |                    |
|                                                                     |                                             |                                                          |                    |
|                                                                     |                                             |                                                          |                    |
| 😂 Operazione completata                                             |                                             |                                                          | S Internet         |

Il link 'Mostrami le aree/standard incomplete' evidenzia l'elenco delle misurazioni mancanti

Da questo elenco è possibile raggiungere direttamente la pagina che contiene le misurazioni mancanti (il link è posizionato sullo Standard).

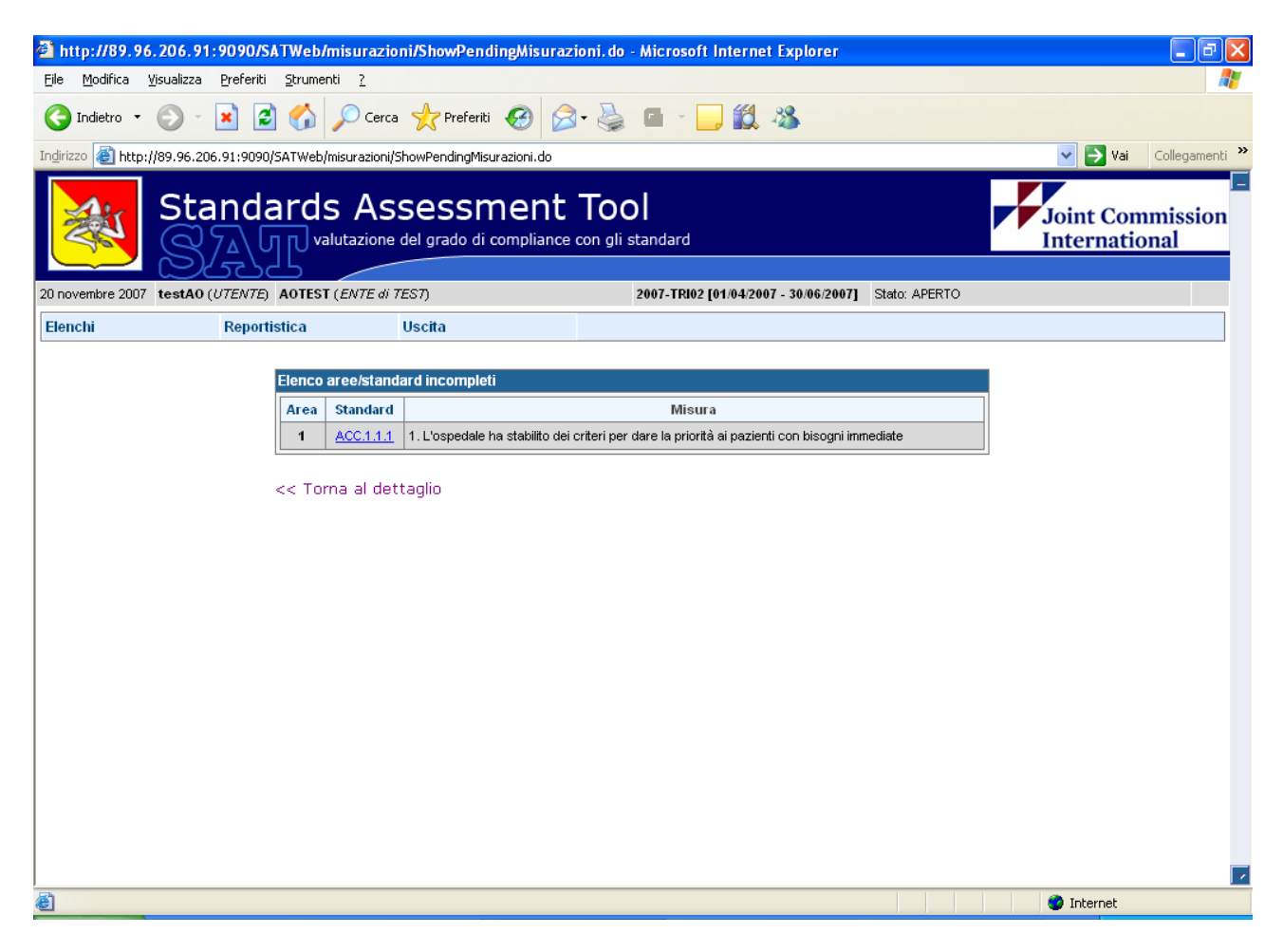

Il link 'torna al dettaglio' ci riporta sul form 'dettaglio periodo'

## VERIFICATORE 4.1 REPORTISTICA

Con il mouse posizionarsi sul punto di menù 'Reportistica'; saranno elencati tutti i report disponibili per il proprio profilo.

| 🕘 http://89.96.                                                     | .206.91:9090/9              | ATWeb/peri         | odi/listaPeriodi.c | lo - Microsoft Internet Explorer |                       | - 7 🛛 |  |
|---------------------------------------------------------------------|-----------------------------|--------------------|--------------------|----------------------------------|-----------------------|-------|--|
| <u>File M</u> odifica <u>V</u>                                      | jsualizza <u>P</u> referiti | <u>S</u> trumenti  | 2                  |                                  |                       | A.    |  |
| G Indietro 🔹                                                        | ۵ 🖌 ۲ 🕲                     | 1 🟠 🔎              | Cerca 🤺 Prefer     | iti 🚱 🔗 🍓 🖬 - 📴 🏭 🖏              | •                     |       |  |
| Indirizzo 🕘 http://89.96.206.91:9090/SATWeb/periodi/listaPeriodi.do |                             |                    |                    |                                  |                       |       |  |
|                                                                     | Stand                       | ards /             | Joint C<br>Intern  | Commission<br>ational            |                       |       |  |
| 20 novembre 2007                                                    | verifica (VERIF.            | ICATORE)           |                    |                                  |                       |       |  |
| Elenchi                                                             | Report                      | tistica            | Uscita             |                                  |                       |       |  |
|                                                                     | Model<br>Ospec              | lo Analisi<br>Sale |                    |                                  |                       |       |  |
|                                                                     | Elenco persei Ma            | odello Analisi Os  | Periodo            | Data Inizia Pilevazione          | Data Fine Dilevazione |       |  |
|                                                                     | Q                           | 2007               | TRI03              | 01/07/2007                       | 30/09/2007            |       |  |
|                                                                     | a                           | 2007               | TRI02              | 01/04/2007                       | 30/06/2007            |       |  |
|                                                                     | ٩                           | 2007               | TRI01              | 01/01/2007                       | 31/03/2007            |       |  |
|                                                                     |                             |                    |                    |                                  |                       |       |  |
| 🕘 http://89.96.206                                                  | 5.91:9090/SATWeb/           | reports/modello    | AnalisiOsp.do      |                                  | 🥥 Intern              | ət    |  |

Cliccando sul report desiderato il sistema richiede la modalità di fruizione del file

| Downloa   | ad file 🛛 🔀                                                                                                    |
|-----------|----------------------------------------------------------------------------------------------------|
| Salvar    | e o aprire il file?                                                                                                    |
| <b>**</b> | Nome: report1.zip<br>Tipo: Archivio WinRAR ZIP<br>Da: 89.96.206.91<br><u>Apri S</u> alva Annulla                                                                                                    |
| 1         | l file scaricati da Internet possono essere utili, ma alcuni file possono<br>danneggiare il computer. Se l'origine non è considerata attendibile,<br>non aprire o salvare il file. <u>Quali rischi si corrono</u> |

Trattandosi di file 'zippati' è necessario salvare il file sul proprio pc e, per poter consultare i contenuti, unzippare con gli strumenti consueti.

## **REGIONE 1.1 PERIODI**

http://89.96.206.91:9090/SATWeb/periodi/listaPeriodi.do - Microsoft Internet Explorer <u>File M</u>odifica <u>V</u>isualizza <u>P</u>referiti <u>S</u>trumenti <u>?</u> 🔇 Indietro 🔹 🕗 🔹 💋 🏠 🔎 Cerca 🤺 Preferiti 🤣 🔗 - چ 🔳 - 🥅 🏭 🦓 Indirizzo 🗃 http://89.96.206.91:9090/SATWeb/periodi/listaPeriodi.do 🗸 🔁 Vai Colle Standards Assessment Tool Joint Commission valutazione del grado di compliance con gli standard International 20 novembre 2007 regione (REGIONE) Uscita Elenchi Reportistica Elenco periodi disponibil Anno Periodo Data Inizio Rilevazione Data Fine Rilevazione Totale Inviati Verificati 🔍 🖻 2008 TRI04 01/10/2008 31/12/2008 76 0 0 🗨 🔁 TRI03 01/07/2008 30/09/2008 0 0 2008 76 ् 🖻 01/04/2008 30/06/2008 76 0 2008 TRI02 0 🔍 🖻 2008 TRI01 01/01/2008 31/03/2008 76 0 0 🕰 🔎 2007 TRI04 01/10/2007 31/12/2007 76 0 0 🤍 🖻 01/07/2007 76 2007 TRI03 30/09/2007 0 0 ٩ TRI02 01/04/2007 30/06/2007 77 0 2007 1 ٩ 2007 TRI01 01/01/2007 31/03/2007 77 1 0 ۲ 🥝 Internet

La prima pagina visualizza l'Elenco periodi disponibili che evidenzia quelli su cui è possibile lavorare

I periodi che presentano l'icona 😅 sono DISABILITATI e necessitano di essere APERTI per essere gestiti:

cliccare sull'icona e verificare che il periodo presenti solo l'icona 🥄 tra le azioni disponibili.

I periodi APERTI sono ora visibili dagli Enti e Verificatori ed editabili solo dagli Enti.

Nel form è sempre evidenziato il totale degli Enti presenti nel DataBase, il totale delle schede INVIATE ed il totale delle schede VERIFICATE.

Cliccando sull'icona si accede al seguente form che elenca gli Enti presenti nel DataBase con il relativo stato.

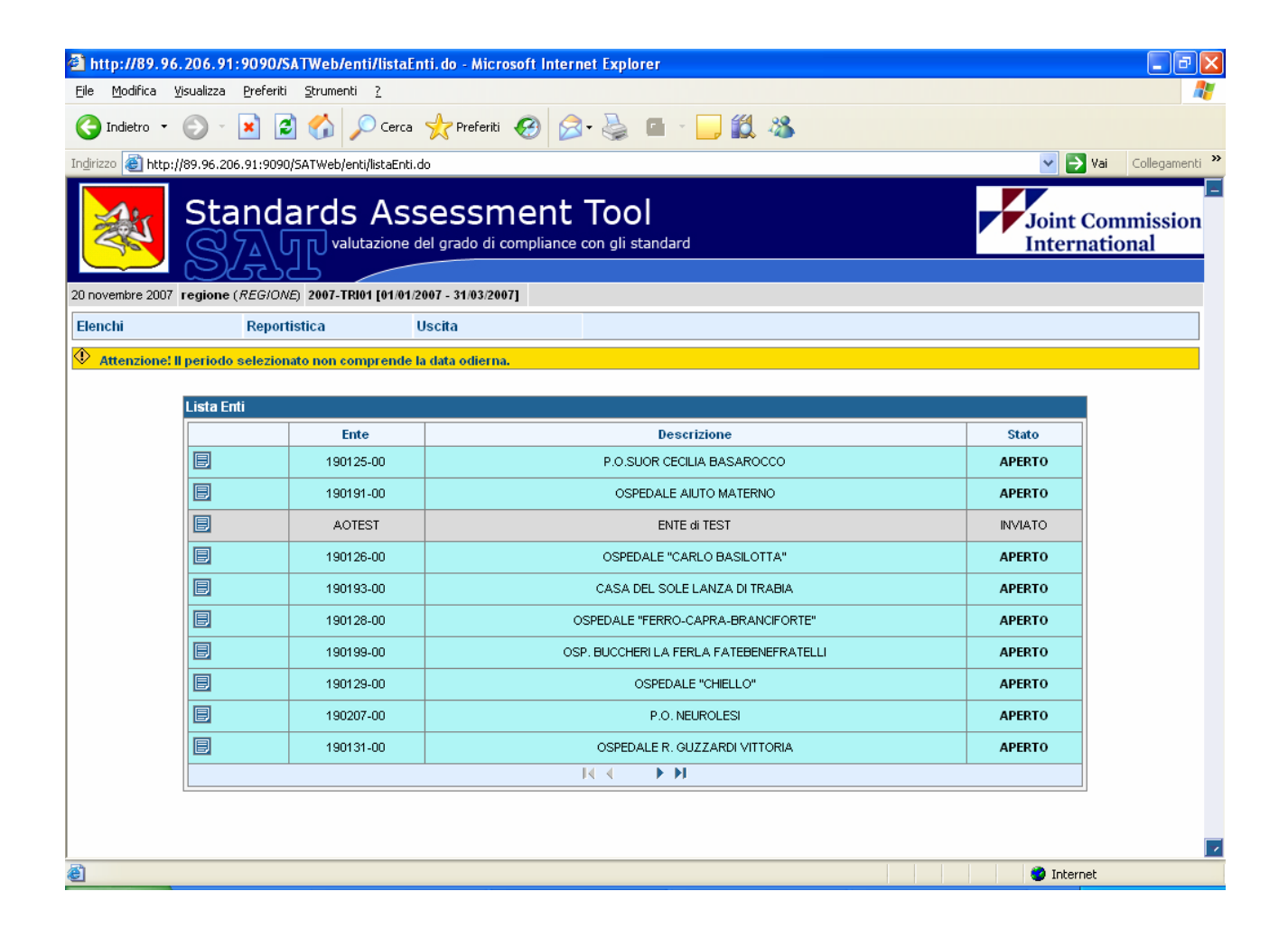

E' possibile ordinare l'elenco per Codice Ente, per Descrizione Ente e per Stato cliccando sull'intestazione della colonna (al primo click l'elenco sarà ordinato in ordine alfabetico crescente, al secondo click l'elenco sarà ordinato in ordine alfabetico decrescente).

| http://89.96.206.9          | 1:9090/SATWeb/enti/listaEn         | ti.do?d-4001911-s=3&doNotLoad=true&d-4001911-o=1&d Microsoft Inte | rnet Explorer         |                    |
|-----------------------------|------------------------------------|-------------------------------------------------------------------|-----------------------|--------------------|
| File Modifica Visualizza    | Preferiti Strumenti ?              |                                                                   |                       |                    |
| G Indietro 🔹 🕤 🕤            | 💌 💈 🏠 🔎 Cerca                      | 📌 Preferiti 🧭 🔗 • 🌺 💷 🕤 📙 🇱 🦄                                     |                       |                    |
| Indirizzo 🙆 http://89.96.20 | 06.91:9090/SATWeb/enti/listaEnti.d | o?d-4001911-s=3&doNotLoad=true&d-4001911-o=1&d-4001911-p=1        |                       | Vai Collegamenti × |
| Sta                         | andards Ass                        | Joint C<br>Intern                                                 | Commission<br>ational |                    |
| 20 novembre 2007 regione    | e (REGIONE) 2007-TRI01 [01/01/20   | 007 - 31/03/2007]                                                 |                       |                    |
| Elenchi                     | Reportistica U                     | Iscita                                                            |                       |                    |
| Lista F                     | inti                               |                                                                   |                       |                    |
|                             | Ente                               | Descrizione                                                       | Stato                 |                    |
|                             | AOTEST                             | ENTE di TEST                                                      | INVIATO               |                    |
|                             | 190125-00                          | P.O.SUOR CECILIA BASAROCCO                                        | APERTO                |                    |
|                             | 190191-00                          | OSPEDALE AIUTO MATERNO                                            | APERTO                |                    |
|                             | 190126-00                          | OSPEDALE "CARLO BASILOTTA"                                        | APERTO                |                    |
|                             | 190193-00                          | CASA DEL SOLE LANZA DI TRABIA                                     | APERTO                |                    |
|                             | 190128-00                          | OSPEDALE "FERRO-CAPRA-BRANCIFORTE"                                | APERTO                |                    |
|                             | 190199-00                          | OSP. BUCCHERI LA FERLA FATEBENEFRATELLI                           | APERTO                |                    |
|                             | 190129-00                          | OSPEDALE "CHIELLO"                                                | APERTO                |                    |
|                             | 190207-00                          | P.O. NEUROLESI                                                    | APERTO                |                    |
|                             | 190131-00                          | OSPEDALE R. GUZZARDI VITTORIA                                     | APERTO                |                    |
|                             |                                    |                                                                   |                       |                    |
|                             |                                    |                                                                   |                       |                    |
| http://89.96.206.91:9090    | D/SATWeb/enti/listaEnti.do?d-40019 | 11-s=3&doNotLoad=true&d-4001911-o=2&d-4001911-p=1                 | 🥑 Intern              | et                 |

Lo stato APERTO indica che è sono in corso le misurazioni da parte dell'Ente .

Lo stato PRE-INVIATO indica che tutti i controlli formali Ente sono stati superati ed il periodo può passare allo stato successivo

Lo stato INVIATO indica che il periodo è editabile per il verificatore.

Lo stato PRE-VERIFICA indica che tutti i controlli formali Verificatore sono stati superati ed il periodo può passare allo stato successivo

Lo stato VERIFICATO indica che tutti le misurazioni (Ente e Verificatore) sono state effettuate e confermate.

E' possibile accedere ai dati in sola Visualizzazione cliccando sull'icona

| 🗿 http://89.96                 | .206.91:9090/9               | SATWeb/enti/listaE           | nti, do - Microsoft Internet Explorer                   |            | _ 7 🛛              |
|--------------------------------|------------------------------|------------------------------|---------------------------------------------------------|------------|--------------------|
| <u>File M</u> odifica <u>V</u> | /isualizza <u>P</u> referiti | i <u>S</u> trumenti <u>?</u> |                                                         |            | <u>_</u>           |
| G Indietro 🔹                   | ۵ 🗴 ۲ 🔇                      | 🛐 🏠 🔎 Cerca                  | 📌 Preferiti 🚱 🔗 - 🌺 🖬 - 📙 🗱 🦓                           |            |                    |
| Indirizzo 🙆 http:/             | /89.96.206.91:9090           | D/SATWeb/enti/listaEnti      | do                                                      | ✓ →        | Vai Collegamenti » |
|                                | Stand<br>SA                  | Joint O<br>Intern            | Commission<br>ational                                   |            |                    |
| 20 novembre 2007               | regione (REGION              | NE) AOTEST (ENTE di          | 7ES7) 2007-TRI01 [01/01/2007 - 31/03/2007] Stato: VERIF | FICATO     |                    |
| Elenchi                        | Report                       | tistica                      | Uscita                                                  |            |                    |
|                                | Lieta Enti                   |                              |                                                         |            |                    |
|                                |                              | Ente                         | Descrizione                                             | Stato      |                    |
|                                |                              | 190125-00                    | P.O.SUOR CECILIA BASAROCCO                              | APERTO     |                    |
|                                | E                            | 190191-00                    | OSPEDALE AIUTO MATERNO                                  | APERTO     |                    |
|                                | ۹ <u></u>                    | AOTEST                       | ENTE di TEST                                            | VERIFICATO |                    |
|                                | E                            | 190126-00                    | OSPEDALE "CARLO BASILOTTA"                              | APERTO     |                    |
|                                |                              | 190193-00                    | CASA DEL SOLE LANZA DI TRABIA                           | APERTO     |                    |
|                                |                              | 190128-00                    | OSPEDALE "FERRO-CAPRA-BRANCIFORTE"                      | APERTO     |                    |
|                                |                              | 190199-00                    | OSP. BUCCHERI LA FERLA FATEBENEFRATELLI                 | APERTO     |                    |
|                                | B                            | 190129-00                    | OSPEDALE "CHIELLO"                                      | APERTO     |                    |
|                                | E                            | 190207-00                    | P.O. NEUROLESI                                          | APERTO     |                    |
|                                | B                            | 190131-00                    | OSPEDALE R. GUZZARDI VITTORIA                           | APERTO     |                    |
|                                |                              |                              |                                                         |            |                    |
|                                |                              |                              |                                                         |            |                    |
| Operazione comp                | pletata                      |                              |                                                         | 🔮 Intern   | et                 |

## **REGIONE 2.1 GESTIONE STATI**

Dalla 'lista Enti' cliccando sull'icona 'Dettaglio Periodo' 🗊 si accede al seguente form che consente all'utente Regione di forzare lo stato del singolo Ente/Periodo rispettando sempre i controlli formali (il passaggio allo stato PRE-INVIATO e PRE-VERIFICATO prevede che tutte le misurazioni, Ente nel primo caso e Verificatore nel secondo, siano inserite nell'applicativo)

| 🕘 http://89.96.206.91:9090                                           |                                                                                                    |                                                                                                    |                                   |
|----------------------------------------------------------------------|----------------------------------------------------------------------------------------------------|----------------------------------------------------------------------------------------------------|-----------------------------------|
| Ele Modifica Visualizza Preferiti Strumenti ?                        |                                                                                                    |                                                                                                    | Ar                                |
| 🔇 Indietro 🝷 💮 🕤 🔀                                                   | 💈 🏠 🔎 Cerca 👷 Preferiti 🧭                                                                                                    | & 🛃 🖻 🗧 😓                                                                                                    |                                   |
| Indirizzo 🗃 http://89.96.206.91:9090/SATWeb/periodd/PeriodoDetail.do |                                                                                                    |                                                                                                    | Vai Collegamenti 🂙                |
| Standards Assessment Tool                                            |                                                                                                    |                                                                                                    | Joint Commission<br>International |
| 20 novembre 2007 regione (REG/0                                      | ONE) AOTEST (ENTE di TEST)                                                                                                    | 2007-TRI01 [01/01/2007 - 31/03/2007]                                                                          | Stato: VERIFICATO                 |
| Elenchi Repo                                                         | ortistica Uscita                                                                                                    |                                                                                                    |                                   |
|                                                                      | Dettaglio periodo<br>Anno<br>Periodo<br>Ente<br>Stato<br>Data inizio rilevazione<br>Data fine rilevazione<br>Data invio<br>Data verifica<br><< Indietro | 2007<br>TRI01<br>AOTEST<br>VERIFICATO RIAPRI VERIFICA<br>01/01/2007<br>31/03/2007<br>20/11/2007<br>20/11/2007 |                                   |
| e)                                                                   |                                                                                                    |                                                                                                    | 🔮 Internet                        |
|                                                                      |                                                                                                    |                                                                                                    |                                   |